## How to deploy vRealize Operations for Horizon to 6.2

January 2016 | Cameron Fore, Staff Engineer, VMware EUC

| vmware vRealize Operations I                             | Manager                         |                               |                  | N ا ک                    | bout   Help   admir | <b>Q</b> Search   |  |
|----------------------------------------------------------|---------------------------------|-------------------------------|------------------|--------------------------|---------------------|-------------------|--|
| Back 🔹 🙆 🔮 🚳                                             | A Solutions                     |                               |                  |                          |                     |                   |  |
| Licensing                                                | 💠 🖑 🦧 Show: All Solutions 💌     |                               |                  |                          |                     |                   |  |
| Credentials                                              | Name                            | Description                   | Version          | Provided by              |                     | Licensing         |  |
| <ul> <li>Policies</li> <li>Inventory Explorer</li> </ul> | NWware vRealize Operations for  | Solution for managing Publish | ed 6.2.0.3232986 | VMware In                | ic.                 | Configure         |  |
|                                                          | Operating Systems / Remote Ser  | The End Point Operations Mar  | na 1.0.3030318   | VMware In                | IC.                 | Not applicable    |  |
| Object Relationships                                     | Wware vSphere                   | Manages vSphere objects suc   | h 6.0.3038034    | VMware In                | ic.                 | Not applicable    |  |
| Haintenance Schedules                                    | Wware Horizon                   | Solution for managing VMware  | H 6.2.0.3232985  | VMware In                | ic.                 | Configure         |  |
| Access Control                                           | VMware Horizon Solution Details |                               |                  |                          |                     |                   |  |
|                                                          | Adapter Type Adap               | ter Instance Name Crede       | ntial name       | Collector                | Collection State    | Collection Status |  |
| Outhound Settings                                        | Horizon Adapter v4h6            | test                          |                  | vRealize Operations Mana | Collecting          | Data receiving    |  |
| - California Ocarigo                                     | vCenter Adapter vc2             | admi                          | nistrator        | vRealize Operations Mana | Collecting          | Data receiving    |  |
| 計 Audit<br>劉 Recent Tasks<br>錄 Collector Groups          | vCenter Adapter vc4             | vc3                           |                  | vRealize Operations Mana | Collecting          | Oata receiving    |  |
| Global Settings                                          |                                 |                               |                  |                          |                     |                   |  |

### Disclaimer:

This document is not intended to be an in-depth planning document for installing the vROPs for Horizon solution. This document is focused on providing the necessary steps and order of operations for the deployment process, and for the various components of the solution. Version numbers may differ from what is shown in this document.

### Downloading necessary installation files:

The files required for installation that will be downloaded in this section:

- 1. vRealize Operations for Horizon Adapter (.pak)
- 2. vRealize Operations for Horizon Desktop agent(s). 64-bit or 32-bit (.exe)
- 3. vRealize Operation for Horizon Broker Agent 64-bit (.exe)
- 4. vRealize Operations Manager 6.1.0 Virtual Appliance (.ova)

#### Step 1: Navigate to the

https://my.vmware.com/web/vmware/downloads website, and login with your myvmware site credentials. Step 2: Scroll to the "Desktop & End-User Computing" section, locate the VMware vRealize Operations for Horizon and Published Applications solution and click the Download Product link.

|       | Desktop & End-User Computing                                      |                                                                    |
|-------|-------------------------------------------------------------------|--------------------------------------------------------------------|
|       | VMware Horizon 6                                                  | Download Product   Drivers & Tools   Download Trial   Get Training |
|       | VMware Horizon (with View)                                        | Download Product   Drivers & Tools   Get Training                  |
|       | VMware Horizon Air                                                | Download Product   Drivers & Tools   Get Training                  |
| SHARE | VMware Horizon DaaS                                               | Download Product   Drivers & Tools   Get Training                  |
|       | VMware Horizon Flex                                               | Download Product   Drivers & Tools   Download Trial   Get Training |
| 2     | VMware Horizon Clients                                            | Download Product   Drivers & Tools   Get Training                  |
|       | Horizon Application Management Bundle                             | Download Product   Drivers & Tools   Get Training                  |
| in    | VMware User Environment Manager                                   | Download Product   Drivers & Tools   Download Trial   Get Training |
|       | VMware App Volumes                                                | Download Product   Drivers & Tools   Download Trial                |
|       | VMware Identity Manager                                           | Download Product   Drivers & Tools   Download Trial                |
|       | VMware Workspace                                                  | Download Product   Drivers & Tools   Get Training                  |
|       | VMware Mirage                                                     | Download Product   Drivers & Tools   Download Trial   Get Training |
|       | VMware vRealize Operations for Horizon and Published Applications | Download Product Drivers & Tools                                   |
|       | VMware ThinApp                                                    | Download Product   Drivers & Tools   Get Training                  |
|       | VMware Workstation Pro                                            | Download Product   Drivers & Tools   Download Trial                |
|       | VMware Workstation Player                                         | Download Product                                                   |

Step 3: Locate the VMware vRealize Operations for Horizon 6.2.x solution, and click the Go to Downloads link.

| Download VMware wand Published Applic                                                            | Product Resources<br>View My Download History<br>Product Info                     |                                    |                          |             |
|--------------------------------------------------------------------------------------------------|-----------------------------------------------------------------------------------|------------------------------------|--------------------------|-------------|
| Select Version: Customers who have p<br>6.0  Customers who have p<br>their relevant installation | urchased VMware vRealize Operations for<br>n package from the product download ta | r Horizon can download<br>b below. | Documentation<br>Horizon |             |
| itede more                                                                                       |                                                                                   |                                    |                          |             |
| Product Downloads                                                                                | Drivers & Tools Open Source                                                       | Custom ISOs                        |                          |             |
| Product Downloads                                                                                | Drivers & Tools Open Source                                                       | Custom ISOs                        | ase Date                 |             |
| Product Downloads<br>Product<br>VMware vRealize Operations for H                                 | Drivers & Tools Open Source                                                       | Custom ISOs<br>Rele                | -12-08 Go                | to Download |

Step 4: On the following page, make sure that correct version you want to download is selected. Then click the Download Now button next to the vRealize Operations for Horizon Adapter. If you are not already logged into the My VMware site, you will be required to do so before you able to download the files.

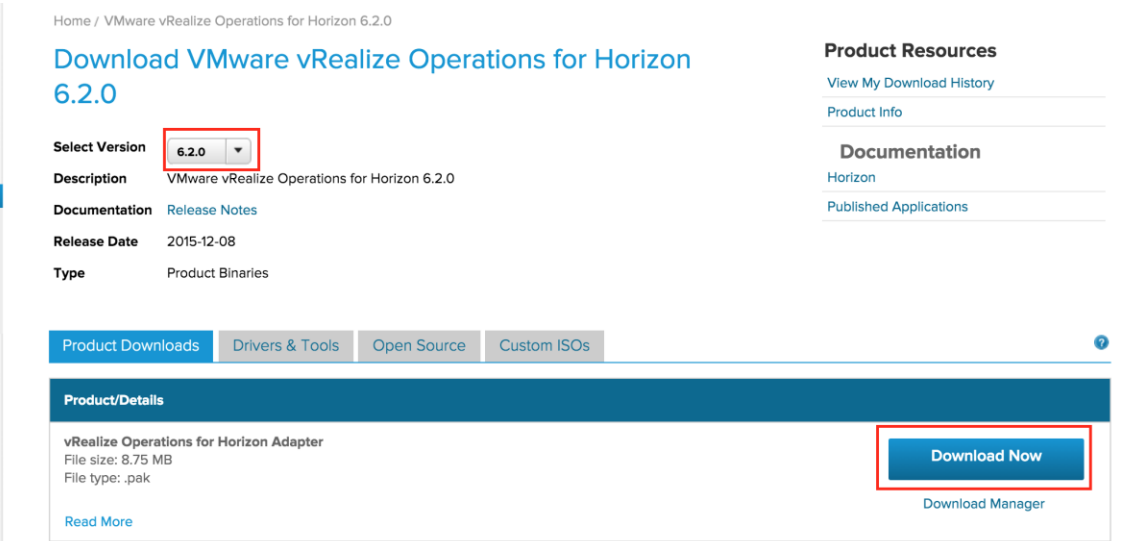

Step 5: Accept the terms and conditions on the VMware End User License Agreement prompt.

|                                   | VMWARE END USER I                                                   | LICENSE AGREEMENT                                                      |                            |
|-----------------------------------|---------------------------------------------------------------------|------------------------------------------------------------------------|----------------------------|
| PLEASE NO<br>AGREEMEN<br>REGARDLE | TE THAT THE TERMS<br>T SHALL GOVERN YO<br>SS OF ANY TERMS THA       | OF THIS END USER LICEM<br>UR USE OF THE SOFTWA<br>AT MAY APPEAR DURING | NSE<br>RE,<br>HTHE         |
| INSTALLA                          | TON OF THE SOFTWAR                                                  |                                                                        |                            |
| OR USING T<br>AGREE TO I          | T-READ CAREFULLY: 1<br>HE SOFTWARE, YOU (TI<br>BE BOUND BY THE TERM | HE INDIVIDUAL OR LEGAL<br>MS OF THIS END USER LICI                     | ALLING,<br>LENTITY<br>ENSE |
| I agree to the                    | erms and conditions outlined in th                                  | ne End User License Agreement                                          |                            |

Step 6: In addition to the Horizon Adapter, you will need to click the Download Now button for the remaining files: vRealize Operations Desktop Agent, vRealize Operations for Horizon Broker Agent, and the vRealize Operations Manager 6.1.0 appliance.

| File Information                                           |                  |
|------------------------------------------------------------|------------------|
| vRealize Operations for Horizon Adapter                    | Download Now     |
| File size: 8.75 MB<br>File type: pak                       | Download Manager |
| Read More                                                  |                  |
| vRealize Operations for Horizon Desktop Agent 64-Bit       | Download Now     |
| File size: 80.02 MB<br>File type: .axe                     | Download Manager |
| Read More                                                  |                  |
| vRealize Operations for Horizon Desktop Agent              | Download Now     |
| File size: 77.66 MB                                        | Download Manager |
| Read More                                                  |                  |
| vRealize Operations for Horizon Broker Agent 64-Bit        | Download Now     |
| File size: 73.54 MB                                        | Download Manager |
| Read More                                                  |                  |
| vRealize Operations Manager 6.1.0 Virtual Appliance (.ova) | Download Now     |
| File size: 1.773 GB                                        | Download Manager |
| File type: ova                                             | Somiload Manager |
| Read More                                                  |                  |

### Deploying the vROPs Manager 6.1.0 appliance:

Before proceeding, make sure you have a static IP address and DNS entry for your vROPs Manager appliance. The ova deployment process will ask for this information, and while it is not required, it best to deploy with a static vs DHCP address.

Step 1: Login to your vCenter Server Web Client. Navigate to Hosts and Clusters, right-click on the cluster or host you want to deploy the vROPs appliance, and click Deploy OVF Template.

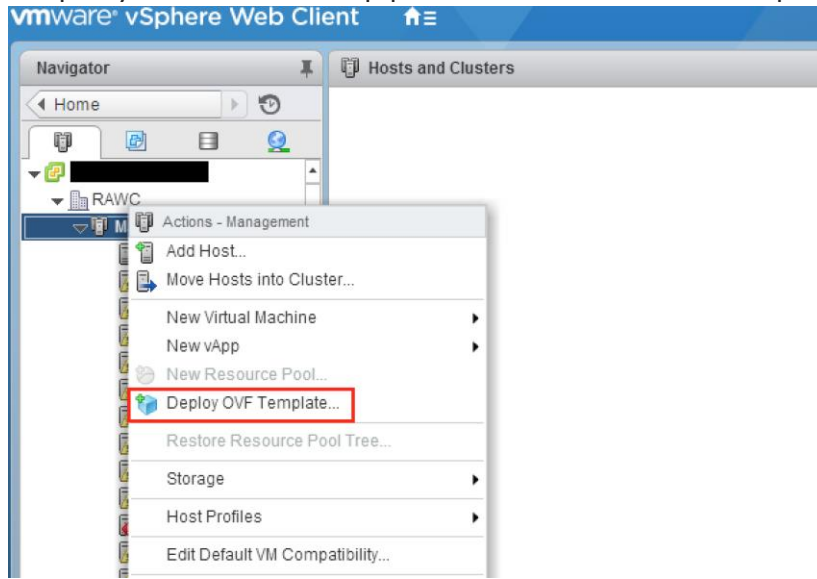

Step 2: On the Deploy OVF Template dialogue prompt, click Browse to select the vROPs 6.1.x appliance ova, then click Next to continue.

| Deploy OVF Template                                                                                                    |                                                                                                    | ? H   |
|----------------------------------------------------------------------------------------------------|----------------------------------------------------------------------------------------------------|-------|
| 1 Source                                                                                                    | Select source<br>Select the source location                                                                                                    |       |
| <ul> <li>Ia Select source</li> <li>1b Review details</li> <li>2 Destination</li> <li>2a Select name and folder</li> <li>2b Select storage</li> <li>3 Ready to complete</li> </ul> | Center a URL to download and install the OVF package from the Internet, or browse to a location accessible from your comput<br>such as a local hard drive, a network share, or a CD/DVD drive.<br>URL<br>Concerning Control of the California Control of the Control of the Control of the Control of the California Control of the California Co | ər,   |
|                                                                                                    | Back Next Finish C                                                                                                    | ancel |

The ova will then be validated for deployment.

| ploy OVF Template                                               |                                                                                                    | ?    |
|-----------------------------------------------------------------|----------------------------------------------------------------------------------------------------|------|
| 1 Source<br>1a Select source                                    | Select source<br>Select the source location                                                                                                    |      |
| 1b Review details<br>2 Destination<br>2a Select name and folder | Enter a URL to download and install the OVF package from the Internet, or browse to a location accessible from your compute<br>such as a local hard drive, a network share, or a CO/DVD drive. |      |
| 2b Select storage<br>3 Ready to complete                        | Local file     Browse     GuUtilities WRealize-Operations-Manager-Appliance-6.1.0.3038036_OVF10 ova     Validating                                                                             | *    |
|                                                                 | Back Next Finish Ca                                                                                                    | ince |

Step 3: Review the details of the deployment, and click Next to continue.

| Deploy OVF Template                        |                                      |                                                           |      |      |        | (?) ₩  |
|--------------------------------------------|--------------------------------------|-----------------------------------------------------------|------|------|--------|--------|
| 1 Source<br>✓ 1a Select source             | Review details<br>Verify the OVF tem | plate details                                             |      |      |        |        |
| 1b Review details                          | Product                              | vRealize Operations Manager Appliance                     |      |      |        |        |
| 1c Accept License<br>Agreements            | Version                              | 6.1.0.3038036                                             |      |      |        |        |
| 2 Destination                              | Vendor                               | Mware Inc.                                                |      |      |        |        |
| 2a Select name and folder                  | Publisher                            | O Unknown (Trusted certificate)                           |      |      |        |        |
| 2b Select configuration                    | Download size                        | 1.8 GB                                                    |      |      |        |        |
| 2c Select storage                          | Size on disk                         | 1.3 GB (thin provisioned)<br>274.0 GB (thick provisioned) |      |      |        |        |
| 2d Setup networks<br>2e Customize template | Description                          | vRealize Operations Manager Appliance                     |      |      |        | *      |
| 3 Ready to complete                        |                                      |                                                           |      |      |        |        |
|                                            |                                      |                                                           | Back | Next | Finish | Cancel |

Step 4: Review the license agreement, click Accept and Next to continue.

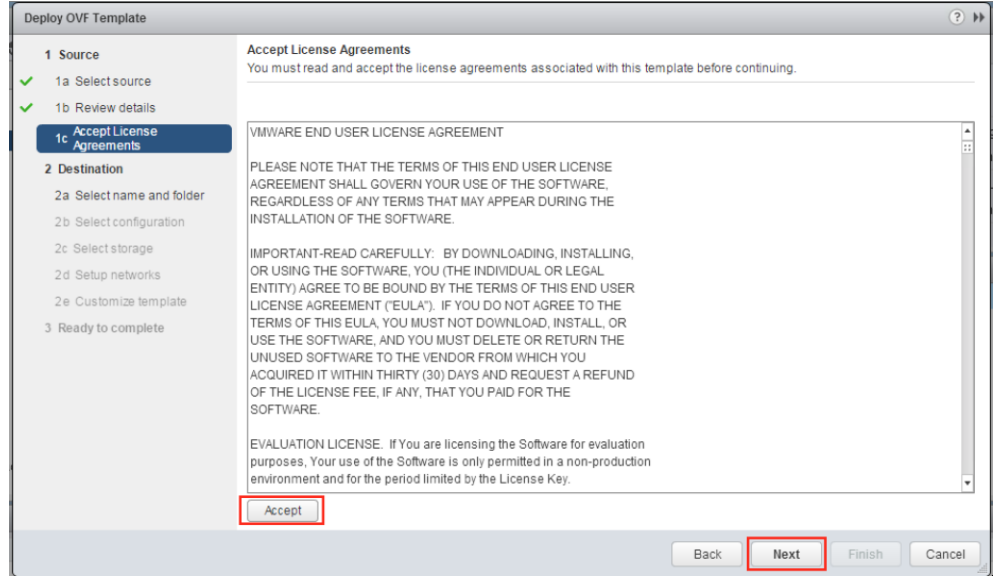

Step 5: Name the appliance, or leave the default, select the destination datacenter, and click Next to continue.

| Deploy OVF Template                                                                                                    |                                                                                                    | • •                                           |
|----------------------------------------------------------------------------------------------------|----------------------------------------------------------------------------------------------------|-----------------------------------------------|
| Source     1 Source     1a Select source     1b Review details     1c Accept License     Agreements     2 Destination     2a Select name and folder     2b Select configuration     2c Select storage     2d Setup networks     2e Customize template     3 Ready to complete | Select name and folder         Specify a name and location for the deployed template         Name:       Realize Operations Manager Appliance         Select a folder or datacenter | the entity will be located, and<br>ons to it. |
|                                                                                                    | Back                                                                                                    | t Finish Cancel                               |

Step 6: Choose the appliance size based on the number of concurrent sessions being monitored in the Horizon View environment. Click Next to Continue.

Best practice sizing guidelines are available at the following url: <u>http://kb.vmware.com/selfservice/microsites/search.do?language=en\_US&cmd</u> <u>=displayKC&externalId=2098051</u>

| Deploy OVF Template                                                                                                    |                                                                                                    | (?) ₩ |
|----------------------------------------------------------------------------------------------------|----------------------------------------------------------------------------------------------------|-------|
| Deploy OVF Template  Source  Source  Destination  Destination  Calcept License Agreements  Destination  Calcept License Calcept License Calcep | Select configuration<br>Select a deployment configuration<br>Configuration: Small<br>Use this confic<br>Medium<br>Large<br>Remote Collector (Standard)<br>Remote Collector (Large)<br>Extra Small | ? >>  |
|                                                                                                    | Back Next Finish Car                                                                                                    | ncel  |

Step 7: Select the datastore the appliance will be deployed to, and click Next.

| Deploy OVI Template                         |                                                                                                    |                            |             |         |      | ?           |  |
|---------------------------------------------|----------------------------------------------------------------------------------------------------|----------------------------|-------------|---------|------|-------------|--|
| 1 Source                                    | Select storage<br>Select location to store the                                                                                                    | files for the deployed tem | plate       |         |      |             |  |
| 1b Review details                           | Select virtual disk format:                                                                                                    | Thick Provision Lazy Zer   | oed 🔹       |         |      |             |  |
| 1c Accept License<br>Agreements             | VM Storage Policy:                                                                                                    | Datastore Default          | •           | Ð       |      |             |  |
| 2 Destination     2a Select name and folder | The following datastores are accessible from the destination resource that you selected. Select the destination datastore for the virtual machine configuration files and all of the virtual disks. |                            |             |         |      |             |  |
| <ul> <li>2b Select configuration</li> </ul> | Name                                                                                                    | Capacity                   | Provisioned | Free    | Туре | Storage DRS |  |
| 2c Select storage                           | Replica_LUN                                                                                                    | 10.00 TB                   | 70.74 GB    | 9.96 TB | VMFS |             |  |
| 2d Satur patworks                           | VNX5700_Replica_L                                                                                                    | UN 10.00 TB                | 289.92 GB   | 9.95 TB | VMFS |             |  |
| 20 Setup networks                           | AppVoI-04                                                                                                    | 10.00 TB                   | 61.71 GB    | 9.94 TB | VMFS |             |  |
| 2e Customize template                       | AppVoI-03                                                                                                    | 10.00 TB                   | 99.78 GB    | 9.94 TB | VMFS |             |  |
| 3 Ready to complete                         | VNX5700_Vol2                                                                                                    | 10.00 TB                   | 229.19 GB   | 9.90 TB | VMFS |             |  |
|                                             | VNX5700_Vol8                                                                                                    | 10.00 TB                   | 732.27 GB   | 9.86 TB | VMFS |             |  |
|                                             | VNX5700_Vol6                                                                                                    | 10.00 TB                   | 732.31 GB   | 9.86 TB | VMFS |             |  |
|                                             | VNX5700_Vol5                                                                                                    | 10.00 TB                   | 732.32 GB   | 9.86 TB | VMFS |             |  |
|                                             | AppVoI-07                                                                                                    | 10.00 TB                   | 159.96 GB   | 9.86 TB | VMFS |             |  |
|                                             | AppVol-02                                                                                                    | 10.00 TB                   | 524.48 GB   | 9.83 TB | VMFS |             |  |
|                                             | AppVoI-05                                                                                                    | 10.00 TB                   | 825.71 GB   | 9.83 TB | VMFS |             |  |
|                                             |                                                                                                    |                            |             |         |      |             |  |

Step 8: Select the correct network for the appliance to be deployed to, and click Next.

| Deploy OVF Template                               |                                                     |                         |                                |       | C             |
|---------------------------------------------------|-----------------------------------------------------|-------------------------|--------------------------------|-------|---------------|
| 1 Source                                          | Setup networks<br>Configure the networks the deploy | yed template should use |                                |       |               |
| <ul> <li>Ta Select source</li> </ul>              |                                                     |                         |                                |       |               |
| <ul> <li>1b Review details</li> </ul>             | Source                                              |                         | Destination                    |       | Configuration |
| <ul> <li>Accept License<br/>Agreements</li> </ul> | Network 1                                           | VM Network              |                                |       | 0             |
| 2 Destination                                     |                                                     |                         |                                |       |               |
| <ul> <li>2a Select name and folder</li> </ul>     |                                                     |                         |                                |       |               |
| <ul> <li>2b Select configuration</li> </ul>       |                                                     |                         |                                |       |               |
| ✓ 2c Select storage                               | IP protocol: IPv4                                   |                         | IP allocation: Static - Manual | 0     |               |
| 2d Setup networks                                 |                                                     |                         |                                |       |               |
| 2e Customize template                             | Source: Network 1 - Description                     |                         |                                |       |               |
| 3 Ready to complete                               | The "Network 1" network                             |                         |                                |       |               |
|                                                   |                                                     |                         |                                |       |               |
|                                                   |                                                     |                         |                                |       |               |
|                                                   | Destination: VM Network - Protoc                    | col settings            |                                |       |               |
|                                                   | No configuration needed for this r                  | network                 |                                |       |               |
|                                                   |                                                     |                         |                                |       |               |
|                                                   |                                                     |                         |                                |       |               |
|                                                   |                                                     |                         |                                |       |               |
|                                                   |                                                     |                         |                                |       |               |
|                                                   |                                                     |                         | Back                           | Einis | h Canr        |
|                                                   |                                                     |                         | Back                           | FILIS | Canc          |

Step 9: Click the Network Properties section to expand the available options that are visible. Fill out the forms with the appropriate network information. Click Next to continue.

| Deploy OVF Template                                                 |                                                                                                  | ? **                                                                                                 |
|---------------------------------------------------------------------|--------------------------------------------------------------------------------------------------|----------------------------------------------------------------------------------------------------|
| 1 Source                                                            | Customize template<br>Customize the deployment prop                                              | perties of this software solution                                                                    |
| 1b Review details                                                   | All properties have valid value                                                                  | ues Show next Collapse all                                                                           |
| 1c Agreements     2 Destination     2a Select name and folder       | Please add the amount of<br>disk space required before<br>v powering up the node.<br>Application | ▲<br>2 settings                                                                                      |
| 2b Select configuration     2c Select storage     2d Setup networks | Timezone setting                                                                                 | Select the proper timezone setting for this VM or leave default Etc/UTC.           Etc/UTC         • |
| 2e Customize template     3 Ready to complete                       | IPv6                                                                                             | Prefer IPv6 for DHCP if available                                                                    |
|                                                                     | ✓ Networking Properties<br>Default Gateway                                                       | 4 settings The default gateway address for this VM. Leave blank if DHCP is desired.                  |
|                                                                     | DNS                                                                                              | The domain name servers for this VM (comma separated). Leave blank if DHCP is desired.               |
|                                                                     | Network 1 IP Address                                                                             | The IP address for this interface. Leave blank if DHCP is desired.                                   |
|                                                                     |                                                                                                  | Back Next Finish Cancel                                                                              |

Step 10: Review the settings for the deployment. Click Finish to begin the deployment process. Optionally you can click the Power on after deployment option.

| De | eploy OVF Template        |                                                         |                                                                                                    | ? H    |
|----|---------------------------|---------------------------------------------------------|----------------------------------------------------------------------------------------------------|--------|
|    | 1 Source                  | Ready to complete<br>Review your settings selections be | efore finishing the wizard.                                                                                               |        |
| ~  | Ta Select source          |                                                         |                                                                                                    |        |
| ~  | 1b Review details         | OVF file                                                | G:\Utilities\vRealize-Operations-Manager-Appliance-6.1.0.3038036_OVF10.ova                                                |        |
| ~  | 1c Accept License         | Download size                                           | 1.8 GB                                                                                                    |        |
|    | Agreements                | Size on disk                                            | 1.3 GB                                                                                                    |        |
|    | 2 Destination             | Name                                                    | vRealize Operations Manager Appliance                                                                                     |        |
| ~  | 2a Select name and folder | Deployment configuration                                | Medium                                                                                                    |        |
| ~  | 2b Select configuration   | Target                                                  | Management                                                                                                    |        |
| ~  | 2c. Select storage        | Datastore                                               | VNX5700_Vol2                                                                                                    |        |
|    |                           | Folder                                                  | RAWC                                                                                                    |        |
| ~  | 2d Setup networks         | Disk storage                                            | Thin Provision                                                                                                    |        |
| ~  | 2e Customize template     | Network mapping                                         | Network 1 to VM Network                                                                                                   |        |
| ~  | 3 Ready to complete       | IP allocation                                           | Static - Manual, IPv4                                                                                                    |        |
|    |                           | Properties                                              | Timezone setting = Etc/UTC<br>IPv6 = False<br>Default Gateway =<br>DNS =<br>Network 1 IP Address =<br>Network 1 Netmask = |        |
|    |                           | Power on after deployment                               | Back Next Finish                                                                                                    | Cancel |

Initializing the vROPs appliance:

Step 1: Power on the vROPs appliance, and open the remote console from vCenter.

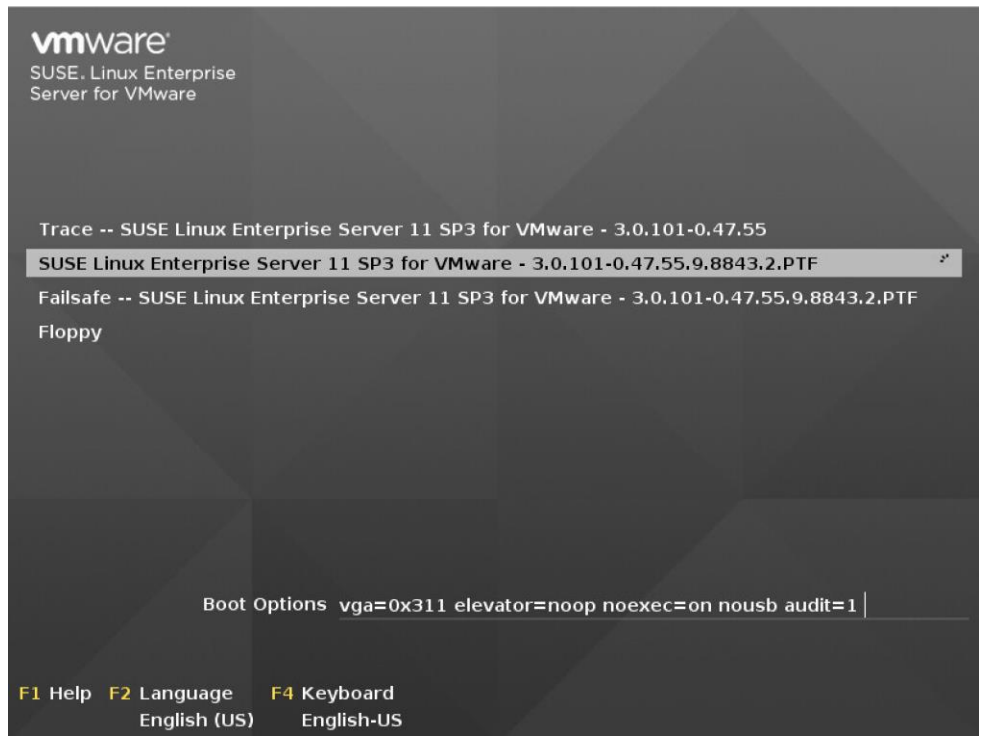

Step 2: When the initial appliance configuration has completed, verify the web portal IP/URL to continue the configuration process.

vRealize Operations Manager Appliance
VMware, Inc. VMware Virtual Platform
Intel(R) Xeon(R) CPU E5-2690 0 @ 2.90GHz 16GiB Memory
Welcome to the vRealize Operations Manager Appliance
To set up your environment, browse to one of the URLs provided below
and verify that the certificate's SHA1 thumbprint is:
04:09:FA:8B:46:6D:2A:09:07:02:AA:55:8F:D1:6A:E1:59:E4:84:6B
https:// Non-Brackman

Configure the vROPs Appliance:

Step1: Open a web browser and navigate to the vROPs appliance web portal interface by using the IP/DNS name assigned to the appliance. https://yourapplianceipaddress

Click the Express Installation Option when presented with web page. Optionally you can click the New Installation option for a custom deployment.

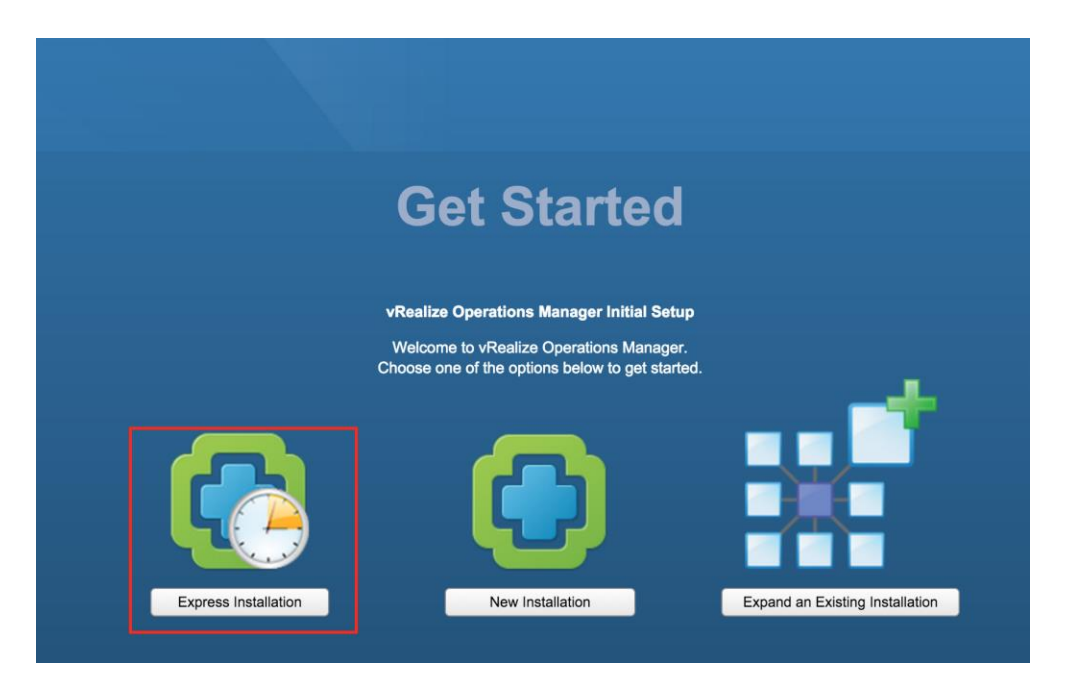

#### Step 2: On the Getting started page, click Next to continue.

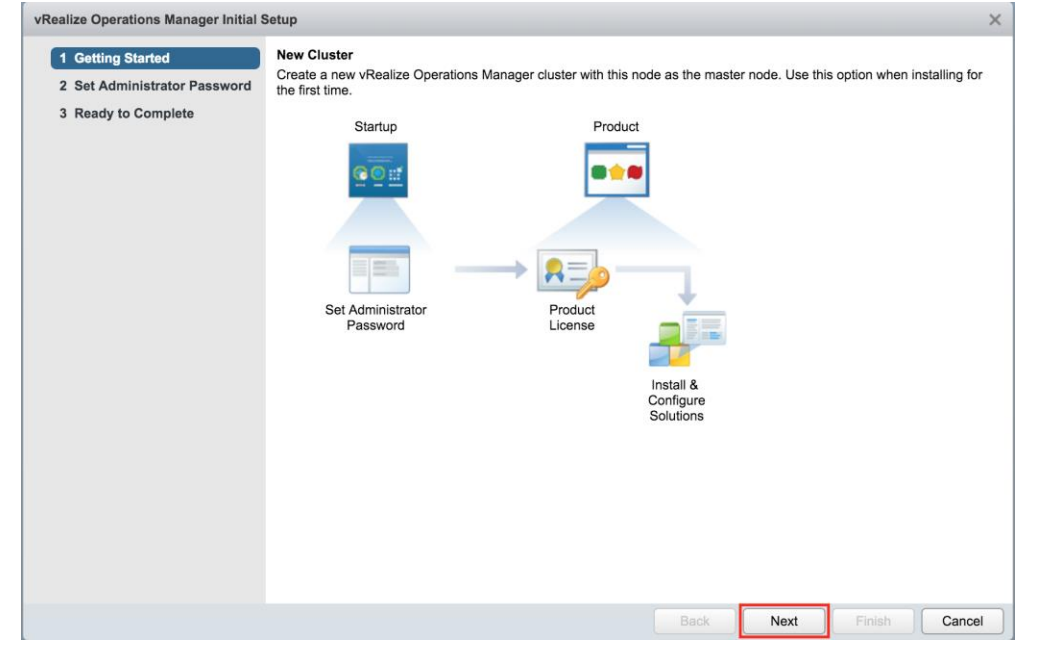

Step 3: Enter and confirm a new "admin" password for the vROPs appliance. Click Next to continue.

| 1 Getting Started     Set the Administrator account password     Set the Administrator account password for this deployment of vRealize Operations Manager.                     |   |
|----------------------------------------------------------------------------------------------------|---|
| 2 Set Authinis and Password                                                                                                    |   |
| 3 Ready to Complete User name: admin                                                                                                    |   |
| New password:                                                                                                    |   |
| Re-enter password:                                                                                                    |   |
|                                                                                                    |   |
| Passwords must meet the following requirements:                                                                                                    |   |
| <ul> <li>Be at least eight characters long</li> <li>Be different from your user name</li> <li>Contain lowercase, uppercase, numeric, and non-alphanumeric characters</li> </ul> |   |
|                                                                                                    | _ |
| Back Next Finish Cance                                                                                                    |   |

Step 4: Click Finish to complete the initial setup process.

| internet operations manager mitare                                                                       | iotup                                                                                                    |                                                                                                    | ~          |
|----------------------------------------------------------------------------------------------------|----------------------------------------------------------------------------------------------------|----------------------------------------------------------------------------------------------------|------------|
| <ul> <li>1 Getting Started</li> <li>2 Set Administrator Password</li> <li>3 Ready to Complete</li> </ul> | Next Steps<br>Congratulations! Click Finish to start<br>Startup<br>For a start<br>Set Administrator<br>Password | the cluster and to begin configuration of vRealize Operations Man<br>Product<br>Product<br>Product<br>United States of the state of the state o | ager.      |
|                                                                                                    |                                                                                                    |                                                                                                    |            |
|                                                                                                    |                                                                                                    | Back Next Fin                                                                                                    | ish Cancel |

Step 5: Wait for the appliance to initialized with the new configuration.

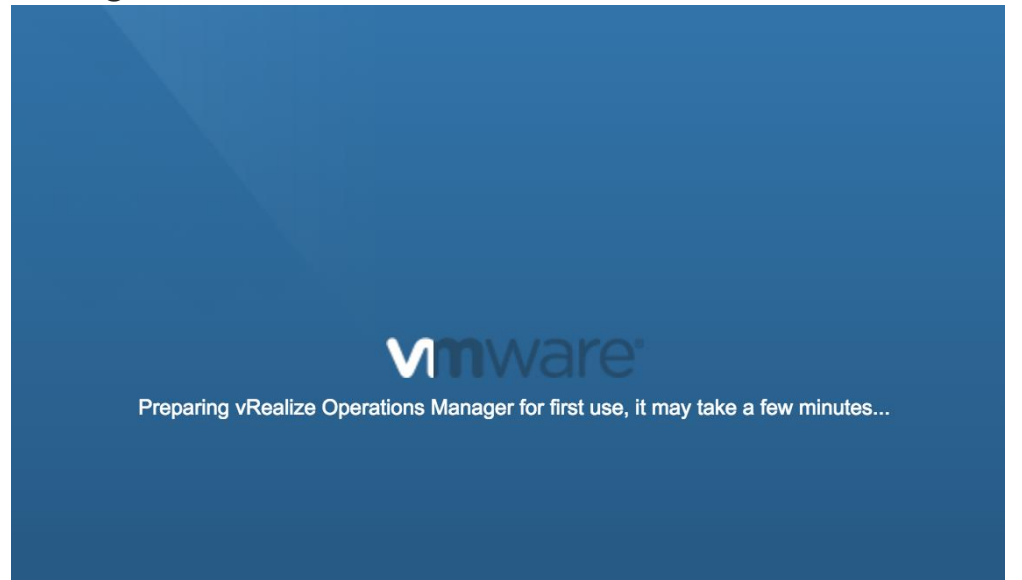

Step 6: Login to the vROPs appliance web portal by entering the admin/password account information you created previously. Click Login.

| Authentication Source: | Local Users | -    | VMware vRealize®Operations Manager® |
|------------------------|-------------|------|-------------------------------------|
| User name:             | admin       |      |                                     |
| Password:              |             |      |                                     |
|                        |             | ogin |                                     |

### Step 7: On the Welcome page, click Next to continue.

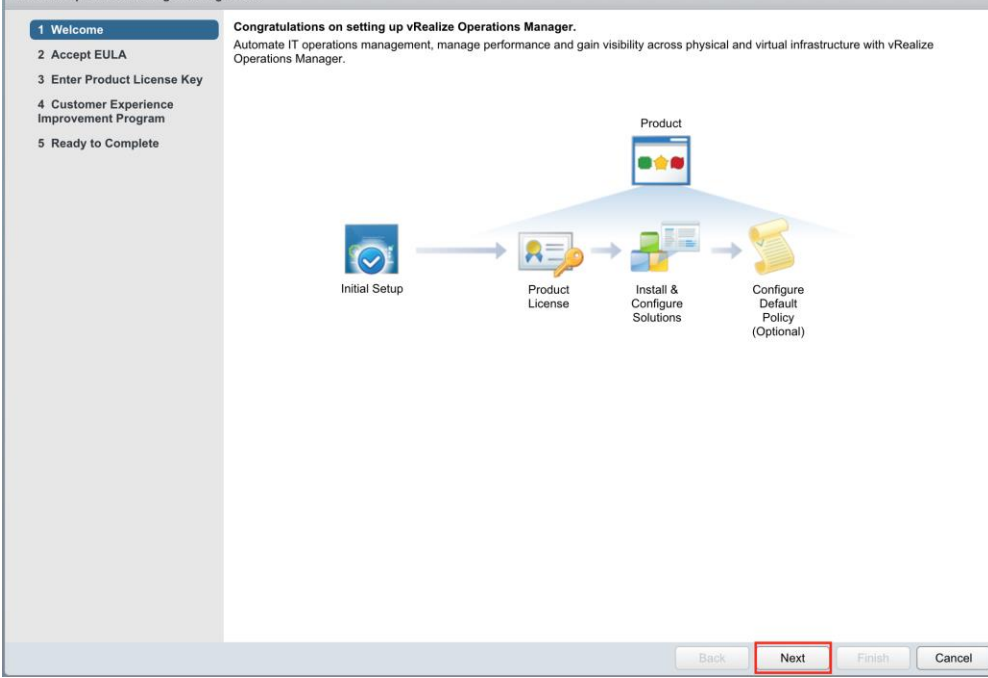

# Step 8: Accept the terms of the EULA, and click Next to continue.

| vRealize Operations Manager Configuration |                                                                                                    |                                                                                                    |  |  |  |  |  |  |
|-------------------------------------------|----------------------------------------------------------------------------------------------------|----------------------------------------------------------------------------------------------------|--|--|--|--|--|--|
| <b>~</b>                                  | 1 Welcome<br>2 Accept EULA                                                                                                    | End User License Agreement<br>Read and agree to the End User License Agreement to continue.                                                                                                    |  |  |  |  |  |  |
|                                           | 3 Enter Product License Key                                                                                                    | VMWARE END USER LICENSE AGREEMENT                                                                                                    |  |  |  |  |  |  |
|                                           | 4 Customer Experience<br>Improvement Program                                                                                                    | PLEASE NOTE THAT THE TERMS OF THIS END USER LICENSE AGREEMENT SHALL GOVERN YOUR USE OF THE SOFTWARE, REGARDLESS OF ANY TERMS THAT MAY APPEAR DURING THE INSTALLATION OF THE SOFTWARE.                                                                                                    |  |  |  |  |  |  |
|                                           | 5 Ready to Complete                                                                                                    | IMPORTANT-READ CAREFULLY: BY DOWNLOADING, INSTALLING, OR USING THE SOFTWARE, YOU (THE INDIVIDUAL<br>OR LEGAL ENTITY) AGREE TO BE BOUND BY THE TERMS OF THIS END USER LICENSE AGREEMENT ("EULA"). IF YOU<br>DO NOT AGREE TO THE TERMS OF THIS EULA, YOU MUST NOT DOWNLOAD, INSTALL, OR USE THE SOFTWARE, AND<br>YOU MUST DELETE OR RETURN THE UNUSED SOFTWARE TO THE VENDOR FROM WHICH YOU ACQURED IT WITHIN<br>THIRTY (30) DAYS AND REQUEST A REFUND OF THE LICENSE FEE, IF ANY, THAT YOU PAID FOR THE SOFTWARE. |  |  |  |  |  |  |
|                                           | EVALUATION LICENSE. If You are licensing the Software for evaluation purposes, Your use of the Software is only permitted in<br>a non-production environment and for the period limited by the License Key. Notwithstanding any other provision in this EULA, an<br>Evaluation License of the Software is provided "AS-IS" without indemnification, support or warranty of any kind, expressed or<br>implied. |                                                                                                    |  |  |  |  |  |  |
|                                           |                                                                                                    | 1. DEFINITIONS.                                                                                                    |  |  |  |  |  |  |
|                                           |                                                                                                    | 1.1 "Affiliate" means, with respect to a party at a given time, an entity that then is directly or indirectly controlled by, is under<br>common control with, or controls that party, and here "control" means an ownership, voting or similar interest representing fifty<br>percent (50%) or more of the total interests then outstanding of that entity.                                                                                                    |  |  |  |  |  |  |
|                                           |                                                                                                    | 1.2 "Documentation" means that documentation that is generally provided to You by VMware with the Software, as revised by VMware from time to time, and which may include end user manuals, operation instructions, installation guides, release notes, and on-line help files regarding the use of the Software.                                                                                                    |  |  |  |  |  |  |
|                                           |                                                                                                    | 1.3 "Guest Operating Systems" means instances of third-party operating systems licensed by You, installed in a Virtual Machine<br>and run using the Software.                                                                                                    |  |  |  |  |  |  |
|                                           |                                                                                                    | 1.4 "Intellectual Property Rights" means all worldwide intellectual property rights, including without limitation, copyrights, trademarks, service marks, trade secrets, know how, inventions, patents, patent applications, moral rights and all other proprietary rights, whether registered or unregistered.                                                                                                    |  |  |  |  |  |  |
|                                           |                                                                                                    | 1.5 "License" means a license granted under Section 2.1 (General License Grant).                                                                                                    |  |  |  |  |  |  |
|                                           |                                                                                                    | I accept the terms of this agreement                                                                                                    |  |  |  |  |  |  |
|                                           |                                                                                                    |                                                                                                    |  |  |  |  |  |  |
|                                           |                                                                                                    | Back Next Finish Cancel                                                                                                    |  |  |  |  |  |  |
|                                           |                                                                                                    |                                                                                                    |  |  |  |  |  |  |

Step 9: Enter a valid vROPs license key, or leave the product in evaluation mode to enter at a later.

A temporary key will allow full access to the product for a 60-day period. After this period a valid key will need to be entered to continue using the product.

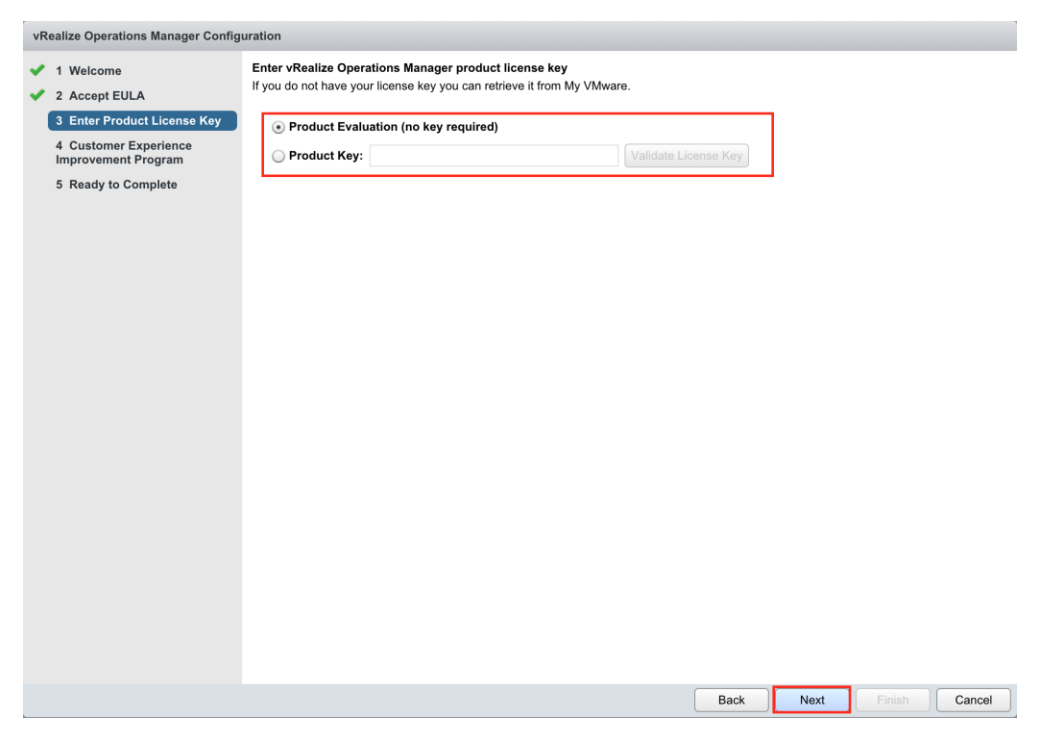

Step 10: Choose whether or not this product will contribute in the Customer Experience Improvement Program, click Next to continue.

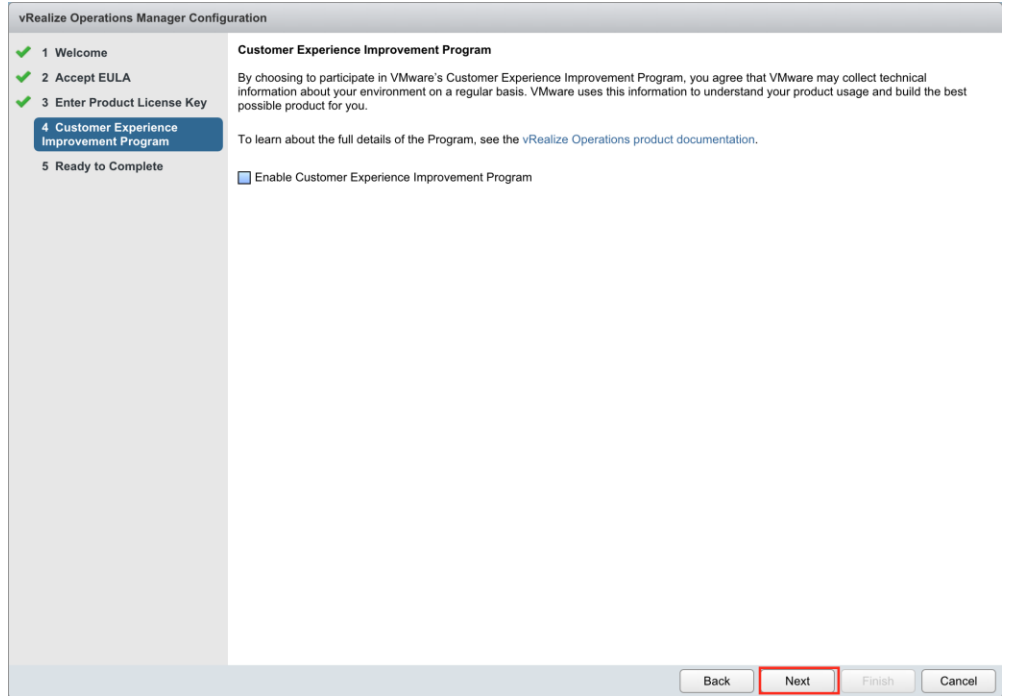

### Step 11: Click Finish on the Ready to Complete screen.

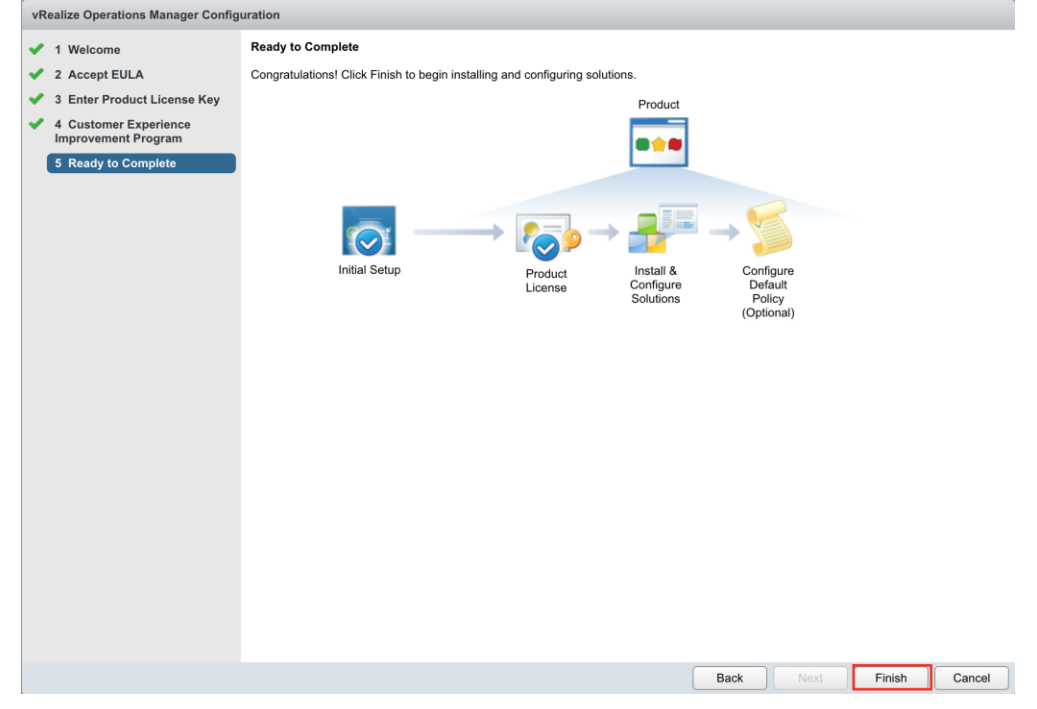

### vROPs Appliance configuration summary:

The vROPs appliance is now configured. However, in vROPs for Horizon 6.2 new firewall ports were added to the solution, that the appliance firewall does NOT have configured out-of-the-box. Add the new firewall ports before continuing with the rest of the installation. This process is covered in the "Add new Firewall ports and restart services" section.

### Add new Firewall ports and restart services:

Step 1: Log into the vROPs appliance with your root credentials.

Hit Alt-F1 to make the login prompt appear. Login with the root account, the out-of-box password is blank, and you will be asked to immediately change the password.

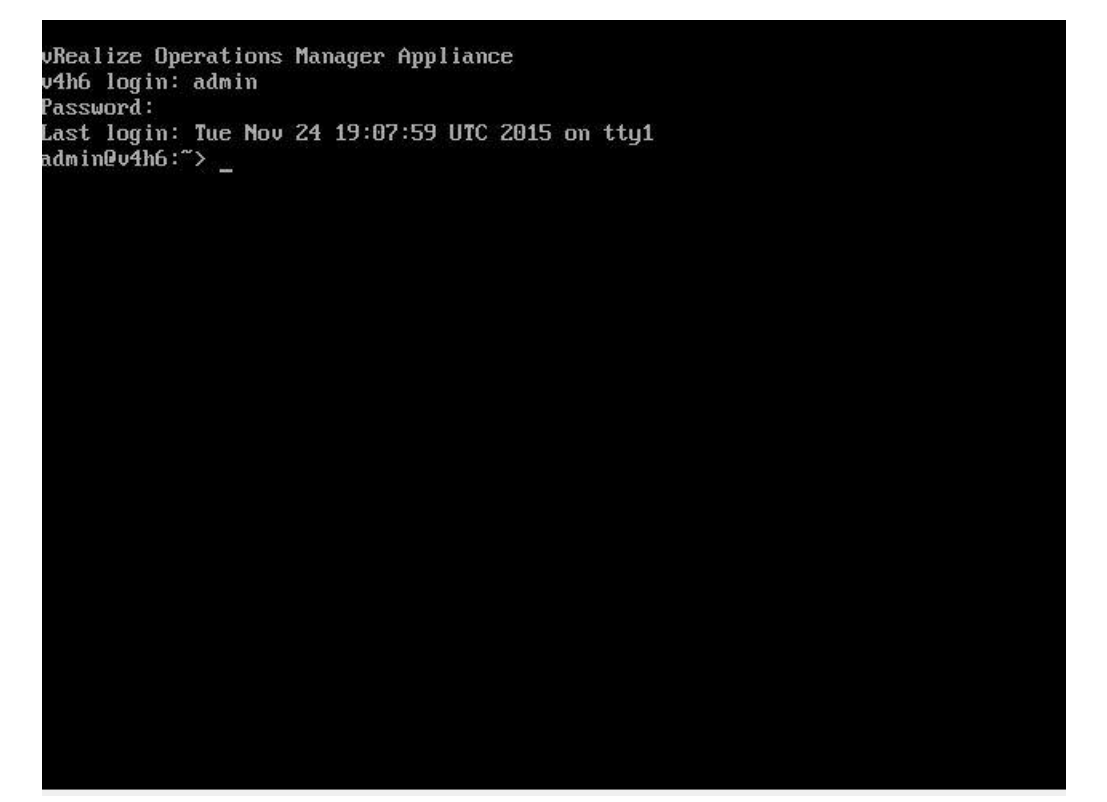

Step 2: Navigate to the /opt/vmware/etc directory, and edit the vmware-vcops-firewall.conf file to add the new ports using the "vi" command as seen below.

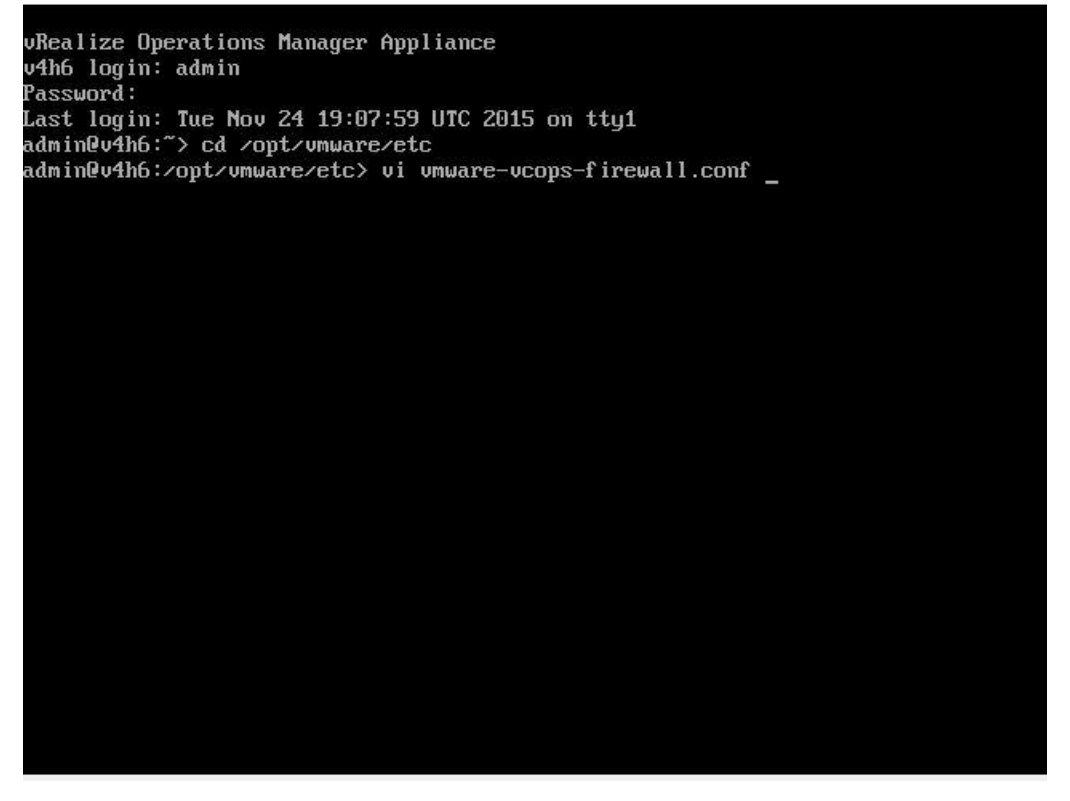

Step 3: Find the # v4v Adapter specific ports section.

Edit the port range to include the additional ports added in the latest 6.2 release (3099, 3100, 3101). In our example, the port range was adjusted to show the range of 3091:3200, beyond the range required.

To use vi to edit the file, you must hit the "Insert" key to make the necessary changes. When the changes are completed, hit "Esc", then Shift :, and type wq, then hit Enter. Hitting Esc will take vi out of edit mode. Shift : will allow you type the command wq, which stands for write-quit.

# firewall configuration # UDP ports to open up UDPPORTS= # ntp requires 123 UDPPORTS="\$UDPPORTS 123" UDPPORTS="\$UDPPORTS 10000:10010" UDPPORTS="\$UDPPORTS 20000:20010" # TCP ports to open up TCPPORTS= # http and https TCPPORTS="\$TCPPORTS 80 443" # ssh TCPPORTS="\$TCPPORTS 22" # gemfire TCPPORTS="\$TCPPORTS 6061" # XDB TCPPORTS="\$TCPPORTS 1235" # v4V Adapter specific ports TCPPORTS="**\$TCPPORTS 3091:3200**" #Gemfire ports TCPPORTS="**\$TCPPORTS 10000:10010**" #Genfire ports for locator TCPPORTS="\$TCPPORTS 20000:20010" #Cassandra inter-node cluster communication TCPPORTS="\$TCPPORTS 7001" #Cassandra client communication TCPPORTS="\$TCPPORTS 9042" "vmware-vcops-firewall.conf" [readonly] 32L, 694C 5,1 Top

Step 4: Save all changes, and restart the firewall service with the command "service vmware-vcops-firewall restart". Optionally you can restart the entire appliance. Installing the vROPs for Horizon Adapter: Step 1: Login the web portal and navigate to the Administration->Solution section. Under Solutions, click the green + sign to install the Horizon Adapter.

| vmware vRealize Operations            | Manager                                |                             |                      |           |
|---------------------------------------|----------------------------------------|-----------------------------|----------------------|-----------|
| 🛛 🕞 🗹 🐨 🔄 🖏                           | ᡖ Solutions                            |                             |                      |           |
| Solutions                             | 🕂 🔐 📥 Show: 🛛 All Solutions            | <b>•</b>                    |                      |           |
| Credentials                           | Name                                   | Description                 | Version              |           |
| Policies                              | Operating Systems / Remote Service     | The End Point Operations Ma | nageme 1.0.3030318   |           |
| Inventory Explorer                    | VMware vSphere                         | Manages vSphere objects suc | ch as Cl 6.0.3038034 |           |
| Nobject Relationships                 |                                        |                             |                      |           |
| Access Control Muthentication Sources | Occurrent in Such and Demote Service N | levitering Colution Details |                      |           |
| Scluster Management                   | Operating Systems / Remote Service N   | ionitoring Solution Details |                      |           |
| Vertificates                          | Adapter Type Adapt                     | er Instance Name C          | Credential name      | Collector |
| Audit                                 |                                        |                             |                      |           |

Step 2: Click Browse, and locate the Horizon adapter.pak file downloaded previously. Click Upload to transfer file to server.

| Add Solution                                      |                                                                                                    | ?      |  |  |  |
|---------------------------------------------------|----------------------------------------------------------------------------------------------------|--------|--|--|--|
| 1 Select Solution<br>2 End User License Agreement | Select a Solution to Install<br>Browse your file system to select a PAK file for the solution you want to install.                                                            |        |  |  |  |
| 3 Install                                         | VMware-vrops-viewadapter-6.2.0-3295266.pak                                                                                                    | Browse |  |  |  |
|                                                   | ✓ The selected file is ready to upload and install. Click Upload to continue.                                                                                                 |        |  |  |  |
|                                                   | Install the PAK file even if it is already installed.                                                                                                    |        |  |  |  |
|                                                   | Reset predefined content to a newer version provided by this update. User modifications to<br>predefined Alerts, Symptoms, Recommendations, and Policies will be overwritten. |        |  |  |  |
|                                                   | Upload 0%                                                                                                    |        |  |  |  |
|                                                   |                                                                                                    |        |  |  |  |
|                                                   |                                                                                                    |        |  |  |  |
|                                                   |                                                                                                    |        |  |  |  |
|                                                   |                                                                                                    |        |  |  |  |
|                                                   |                                                                                                    |        |  |  |  |
|                                                   |                                                                                                    |        |  |  |  |
|                                                   |                                                                                                    |        |  |  |  |
|                                                   |                                                                                                    |        |  |  |  |
|                                                   |                                                                                                    |        |  |  |  |
|                                                   |                                                                                                    |        |  |  |  |
|                                                   | Back Next Finish                                                                                                    | Cancel |  |  |  |

Step 3: Wait for the file to be uploaded and validated. Click Next to continue.

| 2 End User License Agreement | Browse your file sy | ystem to select a PAK file for the solution you want to install.                                                          |
|------------------------------|---------------------|----------------------------------------------------------------------------------------------------|
| 3 Install                    | Select a PAK fil    | e to import Browse                                                                                                    |
|                              | Install the PA      | K file even if it is already installed.<br>ined content to a newer version provided by this update. User modifications to |
|                              | Upload              | ens, Symptoms, Recommendations, and Policies will be overwritten.                                                         |
|                              | The PAK file has    | s been uploaded and is ready to install.                                                                                  |
|                              | PAK filename        | VMware-vrops-viewadapter-6.2.0-3295266.pak                                                                                |
|                              | Name                | VMware Horizon                                                                                                    |
|                              | Description         | Solution for managing VMware Horizon objects such as View Pods, Pools,<br>Desktops                                        |
|                              | Version             | 6.2.0.3295266                                                                                                    |
|                              | The PAK file        | signature is valid.                                                                                                    |
|                              | -                   |                                                                                                    |
|                              |                     |                                                                                                    |
|                              |                     |                                                                                                    |
|                              |                     |                                                                                                    |
|                              |                     |                                                                                                    |
|                              |                     |                                                                                                    |

### Step 4: Accept the EULA, and click Next to continue.

| Add boldton                                                                 |                                                                                                    |
|-----------------------------------------------------------------------------|----------------------------------------------------------------------------------------------------|
| <ul> <li>1 Select Solution</li> <li>2 End User License Agreement</li> </ul> | End User License Agreement<br>Read and agree to the End User License Agreement to continue.                                                                                                    |
| 3 Install                                                                   | <ul> <li>VMWARE END USER LICENSE AGREEMENT</li> <li>PLEASE NOTE THAT THE TERMS OF THIS END USER LICENSE AGREEMENT SHALL GOVERN YOUR USE OF THE SOFTWARE, REGARDLESS OF ANY TERMS THAT MAY APPEAR DURING THE INSTALLATION OF THE SOFTWARE.</li> <li>IMPORTANT-READ CAREFULLY: BY DOWNLOADING, INSTALLING, OR USING THE SOFTWARE, YOU (THE INDIVIDUAL OR LEGAL ENTITY) AGREE TO BE BOUND BY THE TERMS OF THIS END USER LICENSE AGREEMENT ("EULA"). IF YOU DO NOT AGREE TO THE TERMS OF THIS EULA, YOU MUST NOT DOWNLOAD, INSTALL, OR USE THE SOFTWARE, AND YOU MUST NOT DOWNLOAD, INSTALL, OR USE THE SOFTWARE, AND YOU ACQUIRED IT WITHIN THE UNUSED SOFTWARE TO THE VENDOR FROM WHICH YOU ACQUIRED IT WITHIN THIRTY (30) DAYS AND REQUEST A REFUND OF THE LICENSE FEE, IF ANY, THAT YOU PAID FOR THE SOFTWARE.</li> <li>EVALUATION LICENSE. If You are licensing the Software for evaluation purposes, Your use of the Software is only permitted in a non-production environment and for the period limited by the License Key. Notwithstanding any other provision in this EULA, an Evaluation License of the Software is provided "AS-IS" without indemnification, support or warranty of any kind, expressed or implied.</li> <li>1. DEFINITIONS.</li> <li>1.1 "Affiliate" means, with respect to a party at a given time, an entity that then is directly or indirectly controlled by, is under common control with, or controls that party, and here "control" means an ownership, voting or similar interest representing fifty percent (50%) or more of the total interests then outstanding of that entity.</li> <li>1.2 "Documentation" means that documentation that is generally provided to You by VMware with the Software, as revised by VMware from time to time, and which may include end user manuals.</li> </ul> |
|                                                                             | Back Next Finish Cancel                                                                                                    |

Step 5: Wait for the adapter to finish the installation process. Click Finish to complete the process.

| Add Solution                                                         |                                                                                                    | ? |
|----------------------------------------------------------------------|----------------------------------------------------------------------------------------------------|---|
| dd Solution 1 Select Solution 2 End User License Agreement 3 Install | Install Solution         The selected solution is being installed.         Installation Details         Node Address: 10.114.43.199         State: Preapply Validated (Candidate)         Node Address: 10.114.43.199         State: Applied System Update (Candidate)         Node Address: 10.114.43.199         State: Applied Adapter Pre Script (Candidate)         Node Address: 10.114.43.199         State: Applied Adapter (Candidate)         Node Address: 10.114.43.199         State: Applied Adapter Post Script (Candidate)         Node Address: 10.114.43.199         State: Applied Adapter Post Script (Candidate)         Node Address: 10.114.43.199         State: Applied and Cleaned (Completed) | ? |
|                                                                      | State: Applied Adapter Pre Script (Candidate)<br>Node Address: 10.114.43.199<br>State: Applied Adapter (Candidate)<br>Node Address: 10.114.43.199<br>State: Applied Adapter Post Script (Candidate)<br>Node Address: 10.114.43.199<br>State: Applied and Cleaned (Completed)                                                                                                    |   |
|                                                                      |                                                                                                    |   |

Configuring the Horizon Adapter:

Step1: Select the VMware Horizon solution, and click the gear icon.

| vmware vRealize Operations | Manager                         |                                   |                                     |             |               |  |
|----------------------------|---------------------------------|-----------------------------------|-------------------------------------|-------------|---------------|--|
| Back 🔹 🚮 🚯 🔇 🖬 🍇           | ᡖ Solutions                     |                                   |                                     |             |               |  |
| Licensing                  | 🕂 💣 🔩   Show: 🛛 All Solution    | ons 💌                             |                                     |             |               |  |
| E Credentials              | Name                            | Description                       |                                     | Version     |               |  |
| J Policies                 | Poperating Systems / Remote Se  | ervice The End Point Operations N | lanageme                            | 1.0.3030318 |               |  |
| Inventory Explorer         | VMware vSphere                  | Manages vSphere objects s         | such as CI…                         | 6.0.3038034 |               |  |
| 🐴 Object Relationships     | Nware Horizon                   | Solution for managing VMw         | Solution for managing VMware Horizo |             | 6.2.0.3295266 |  |
| 8 Maintenance Schedules    |                                 |                                   |                                     |             |               |  |
| 👸 Access Control           |                                 |                                   |                                     |             |               |  |
| Mathentication Sources     | VMware Horizon Solution Details |                                   |                                     |             |               |  |
| 3 Cluster Management       | 002                             |                                   |                                     |             |               |  |
| Sertificates               | Adapter Type                    | Adapter Instance Name             | Credential name                     | e           | Collector     |  |
| Soutbound Settings         | Horizon Adapter                 | Not configured                    | N/A                                 |             | N/A           |  |
| 🖻 Audit                    | vCenter Adapter                 | Not configured                    | N/A                                 |             | N/A           |  |
|                            |                                 |                                   |                                     |             |               |  |
| toollector Groups          |                                 |                                   |                                     |             |               |  |

Step 2: With the vCenter Adapter type selected, enter a Display Name for the vCenter server you will connect to. Under Basic Settings, make sure to enter the proper IP address or DNS name for the vCenter Server, and then click the green + sign to add the admin credentials.

| Manage Solution - VMware Horiz      | on    |                                                  |                             |           |             | ?             |
|-------------------------------------|-------|--------------------------------------------------|-----------------------------|-----------|-------------|---------------|
| Adapter Type                        |       | Description                                      |                             | Instances | Version     | Provided by   |
| vCenter Adapter                     |       | Provides the connection                          | n information and credentia | 0         | 2.0.3038031 | VMware Inc.   |
| Horizon Adapter                     |       | Horizon Adapter                                  |                             | 0         | 6.2.3295266 | VMware Inc.   |
| Instance Name ▲<br>vc3.domain.local |       | Instance Settings<br>Display Name<br>Description | vc3.domain.local            |           |             |               |
|                                     |       | Basic Settings                                   |                             |           |             |               |
|                                     |       | vCenter Server                                   | vc3.domain.local            |           |             |               |
|                                     |       | Credential                                       | Select the plus sign        |           | - +         |               |
|                                     |       | Test Connection                                  |                             |           |             |               |
| ■ ■ Page 1 of 1   ▶                 | N   & | Advanced Settin                                  | ngs                         |           |             | Save Settings |
|                                     |       |                                                  |                             |           |             | Close         |

Enter the appropriate admin credentials, and click Okay to save the changes.

| Manage Credential |               |    | ? X    |
|-------------------|---------------|----|--------|
| Credential name   | admin         |    |        |
| User Name         | administrator |    |        |
| Password          | •••••         |    |        |
|                   |               |    |        |
|                   |               |    |        |
|                   |               |    |        |
|                   |               |    |        |
|                   |               |    |        |
|                   |               | ОК | Cancel |

Step 4: Click the Test button to confirm the connection, and accept the certificate handshake from the server. \*\*Click Save to make sure all changes are kept. Otherwise these settings will be lost.

| Manage Solution - VMware Horizon |                         |                             |           |              | ?             |
|----------------------------------|-------------------------|-----------------------------|-----------|--------------|---------------|
| Adapter Type                     | Description             |                             | Instances | Version      | Provided by   |
| vCenter Adapter                  | Provides the connection | n information and credentia | 0         | 2.0.3038031  | VMware Inc.   |
| Horizon Adapter                  | Horizon Adapter         |                             | 0         | 6.2.3295266  | VMware Inc.   |
| + ×                              | Instance Settings       |                             |           |              |               |
| Instance Name 🔺                  | Display Name            | vc3.domain.local            |           |              |               |
| vc3.domain.local                 | Description             |                             |           |              |               |
|                                  |                         |                             |           |              |               |
|                                  | Pacia Sattings          |                             |           |              |               |
|                                  | vCenter Server          | vc3 domain local            |           | 0            |               |
|                                  | Credential              | admin                       |           | <b>• •</b> / | ,             |
|                                  | oredentia               | dumm                        |           |              |               |
|                                  | Test Connection         |                             |           |              |               |
|                                  | Advanced Setting        | gs                          |           |              |               |
|                                  |                         |                             |           |              |               |
|                                  |                         |                             |           |              |               |
|                                  |                         |                             |           |              |               |
|                                  |                         |                             |           |              |               |
|                                  |                         |                             |           |              |               |
| 🛛 🖣 Page 1 of 1   🕨 🕅 😂          |                         |                             |           |              | Save Settings |
|                                  |                         |                             |           |              | Close         |

Step 5: Select the Horizon Adapter, enter a display name for the View Pod instance. Provide a generic adapter ID, and click the green + sign to create a Broker Agent pairing key.

| Manage Solution - VMware Horizon |                      |                               |           |             |              |
|----------------------------------|----------------------|-------------------------------|-----------|-------------|--------------|
| Adapter Type                     | Description          |                               | Instances | Version     | Provided by  |
| vCenter Adapter                  | Provides the connect | ion information and credentia | 0         | 2.0.3038031 | VMware Inc.  |
| Horizon Adapter                  | Horizon Adapter      |                               | 0         | 6.2.3295266 | VMware Inc.  |
| + ×                              | Instance Settings    |                               |           |             |              |
| Instance Name 🔺                  | Display Name         | View Pod1                     |           |             |              |
| View Pod1                        | Description          |                               |           |             |              |
|                                  |                      |                               |           |             |              |
|                                  | Basic Settings       |                               |           |             |              |
|                                  | Adapter ID           | viewpod1                      |           |             |              |
|                                  | Credential           | Select the plus sign          |           | - +         |              |
|                                  | Test Connection      | ]                             |           |             |              |
|                                  | Advanced Set         | tings —                       |           |             |              |
|                                  |                      |                               |           |             |              |
|                                  |                      |                               |           |             |              |
|                                  |                      |                               |           |             |              |
|                                  |                      |                               |           |             |              |
| 4 4   Page 1 of 1   ▶ ▶          | l   &                |                               |           |             | Save Setting |
|                                  |                      |                               |           |             | Close        |

Enter a generic Credential Name, and provide a Broker Agent pairing key that will be used later to pair the Broker Agent.

| Manage Credential |                  |    | ? 🗙    |
|-------------------|------------------|----|--------|
| Credential name   | broker agent key |    |        |
| Server Key        | ••••••           |    | 8      |
|                   |                  |    |        |
|                   |                  |    |        |
|                   |                  |    |        |
|                   |                  |    |        |
|                   |                  |    |        |
|                   |                  |    |        |
|                   |                  | ОК | Cancel |

Step 6: Click Save Settings before you click the close to ensure changes are kept. Click Close to finish the adapter configuration process.

| Manage Solution - VMware Horizon |                                                               |                              |           |             | ?             |
|----------------------------------|---------------------------------------------------------------|------------------------------|-----------|-------------|---------------|
| Adapter Type                     | Description                                                   |                              | Instances | Version     | Provided by   |
| vCenter Adapter                  | Provides the connection                                       | n information and credentia  | 0         | 2.0.3038031 | VMware Inc.   |
| Horizon Adapter                  | Horizon Adapter                                               |                              | 0         | 6.2.3295266 | VMware Inc.   |
| + ×                              | Instance Settings                                             |                              |           |             |               |
| Instance Name 🔺                  | Display Name                                                  | View Pod1                    |           |             |               |
| View Pod1                        | Description                                                   |                              |           |             |               |
|                                  | Basic Settings<br>Adapter ID<br>Credential<br>Test Connection | viewpod1<br>broker agent key |           | • + /       |               |
| 4                                |                                                               |                              |           |             | Save Settings |
|                                  |                                                               |                              |           |             | Close         |

Step 7: Confirm that the both the Horizon and vCenter adapter are in the Collecting and Data Receiving state. \*\*It may take a few minutes for both solutions to go green on the Data Receiving state.

| Solutions                                              |                      |                         |                   |               |                         |                |                  |                   |
|--------------------------------------------------------|----------------------|-------------------------|-------------------|---------------|-------------------------|----------------|------------------|-------------------|
| 💠 💣 🎄   Show:                                          | All Solutions        | *                       |                   |               |                         |                |                  |                   |
| Name                                                   | *                    | Description             |                   | Version       | P                       | Provided by    |                  | Licensing         |
| Operating Systems /                                    | Remote Service Monit | The End Point Operation | ons Management S  | 1.0.3030318   | V                       | Mware Inc.     |                  | Not applicable    |
| VMware vSphere Manages vSphere objects such as Cluster |                      | 6.0.3038034             | v                 | 'Mware Inc.   |                         | Not applicable |                  |                   |
| Solution for managing VMware Horizon ob                |                      |                         | VMware Horizon ob | 6.2.0.3295266 | v                       | Mware Inc.     |                  | Configure         |
| VMware Horizon Solutio                                 | on Details           |                         |                   |               |                         |                |                  |                   |
| Adapter Type                                           | Adapter              | Instance Name           | Credential name   |               | Collector               |                | Collection State | Collection Status |
| Horizon Adapter                                        | view01               |                         | test              |               | vRealize Operations Man | ager Coll      | Collecting       | Data receiving    |
| vCenter Adapter                                        | vc2                  |                         | admin             |               | vRealize Operations Man | ager Coll      | Collecting       | Data receiving    |
| vCenter Adapter                                        | vc3                  |                         | admin             |               | vRealize Operations Man | ager Coll      | Collecting       | Data receiving    |

Installing the Horizon Adapter Summary:

At this point both adapters are in a ready state to begin collecting data. The vCenter adapter will begin to pull in objects and metrics from the vSphere

environment. The Horizon Adapter still requires the Horizon Broker Agent to be installed on a single Connection Server per View Pod before data is populated. \*\*Both adapters will require a valid license to function. If no license is available, the Horizon Broker Agent will not populate data in the vROPs appliance. The following sections will cover these topics.

### Licensing the vROPs for Horizon solution:

Step 1: Click Licensing from the navigation menu, then click the green + sign to add a new license.

| vmware vRealize Operations N | Manager                               |              |                                 |                             | O About Help admin V        | Search |
|------------------------------|---------------------------------------|--------------|---------------------------------|-----------------------------|-----------------------------|--------|
| Back 👻 🗂 🚯 🖸 🗮 🦓             | Licensing                             |              |                                 |                             |                             |        |
| A Solutions                  | License Keys License Groups           |              |                                 |                             |                             |        |
| Licensing     Credentials    | Last Refreshed: 16 hours ago          |              |                                 |                             |                             |        |
| Reliaise                     | Product or Solution                   | License Type | License Capacity                | License Usage               | Status                      | Expiry |
|                              | 🖃 🚰 vRealize Operations Manager       |              | Unlimited number of Virtual Mac | 0 number of Virtual Machine |                             |        |
| A Object Relationships       | Evaluation - VMware vRealize Operatio | Evaluation   | Unlimited number of Virtual Mac | 0 number of Virtual Machine | ▲ 59 days to expiry +2 more |        |
| Maintenance Schedules        |                                       |              |                                 |                             |                             |        |
| 8 Access Control             |                                       |              |                                 |                             |                             |        |
| Authentication Sources       |                                       |              |                                 |                             |                             |        |
| 3 Cluster Management         |                                       |              |                                 |                             |                             |        |
| Sertificates                 |                                       |              |                                 |                             |                             |        |
| Soutbound Settings           |                                       |              |                                 |                             |                             |        |
| 🗟 Audit                      |                                       |              |                                 |                             |                             |        |

Step 2: Click the drop down menu and select the VMware Horizon Solution. Enter a valid license key for the solutions and click "Validate". If valid, click Save to continue.

If you have a Horizon Enterprise license key, that key can be used to license the solution. Otherwise you can use a standalone vROPs for Horizon key to continue. If you have a valid vROPs license key, that key can also be added in this section by selecting the vROPs Operation Manager solution, and validating the key.

| Add License                 |                | ×      |
|-----------------------------|----------------|--------|
| Select product or solution: | VMware Horizon |        |
| Enter License Key:          | Validate       |        |
|                             |                |        |
|                             | Save           | Cancel |

| Add License                 | ×                                                      |
|-----------------------------|--------------------------------------------------------|
| Select product or solution: | VMware Horizon                                         |
| Enter License Key:          | XJ6A5-NL30L-5817T-0AGH2-34AHH Validate                 |
|                             | ✓ License key validated successfully.                  |
| License Key Details         |                                                        |
| Solution Name:              | vRealize Operations for Horizon                        |
| Licensable Capacity:        | 100 units of Daily License Usage Count Max of View Pod |
| License Key:                | XJ6A5-NL30L-5817T-0AGH2-34AHH                          |
| License Type:               | Temporary                                              |
| Allowable Objects:          | Host System, Virtual Machine, Datastore, Datacenter    |
| Expiry:                     | 9/16/16                                                |
|                             | Save                                                   |

# Step 3: Verify that both solutions have a valid license key before continuing.

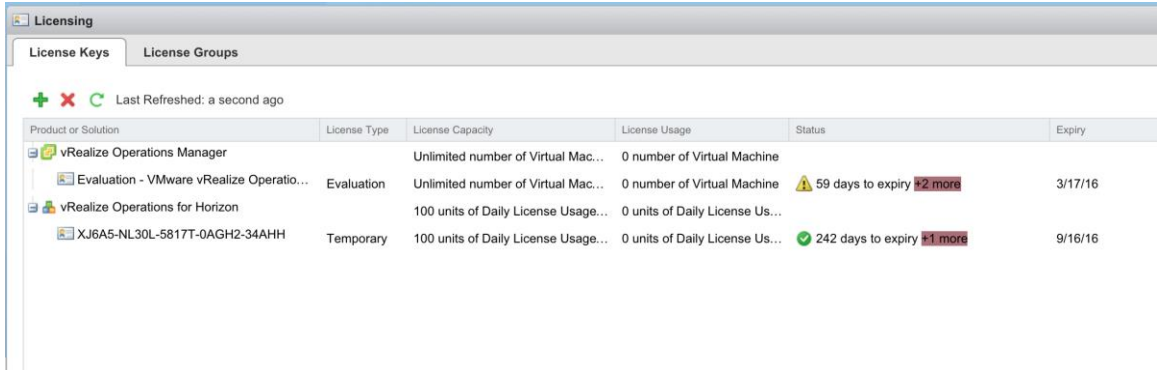

#### Licensing the vROPs for Horizon solution summary:

At this point both solutions should have a valid license key, allowing vROPs for Horizon to properly collect and analyze data. Continue with the Horizon Broker Agent installation, so that vROPS can collect data from the Horizon environment.

### Installing the Horizon Broker Agent:

The Horizon Broker Agent must be installed on a SINGLE Horizon View Connection Server per View Pod. Installing more than one agent per pod is not supported. Step 1: Login to a View Pod Connection Server. Navigate to the latest Horizon Broker Agent installer that was downloaded previously, and launch the package. Click Next to continue the installation process.

| 岁 VMware vRealize Op                                 | perations for Horizon Broker Agent 🗕 🗖 💌                                                                                                    |
|------------------------------------------------------|----------------------------------------------------------------------------------------------------|
| <b>P</b>                                             | Welcome to the VMware vRealize<br>Operations for Horizon Broker Agent<br>Setup Wizard                                                                                                    |
|                                                      | The Setup Wizard will install VMware vRealize Operations for<br>Horizon Broker Agent on your computer. Click Next to<br>continue or Cancel to exit the Setup Wizard.                                                                                               |
| vMware vRealize™<br>Operations for<br>Horizon® 6.2.0 | Copyright (c) 1998-2015 VMware, Inc. All rights reserved.<br>This product is protected by U.S. and international copyright<br>and intellectual property laws. VMware products are covered<br>by one or more patents listed at<br>http://www.vmware.com/go/patents. |
|                                                      | Back Next Cancel                                                                                                    |

Step 2: Accept the license agreement, and click Next.

| 岁 VMware vRealize Operations for Horizon Broker Agent                                                                                                    | o x   |
|----------------------------------------------------------------------------------------------------|-------|
| End-User License Agreement<br>Please read the following license agreement carefully                                                                                                    | 8     |
| VMWARE END USER LICENSE AGREEMENT                                                                                                    |       |
| PLEASE NOTE THAT THE TERMS OF THIS END USE<br>LICENSE AGREEMENT SHALL GOVERN YOUR USE<br>OF THE SOFTWARE, REGARDLESS OF ANY TERMS<br>THAT MAY APPEAR DURING THE INSTALLATION OF<br>THE SOFTWARE. | R     |
| ☑ I accept the terms in the License Agreement                                                                                                    |       |
| Print Back Next C                                                                                                    | ancel |

Step 3: Leave "Launch the VMware vRealize Operations View Broker Agent configuration utility" option checked, click Install to continue.

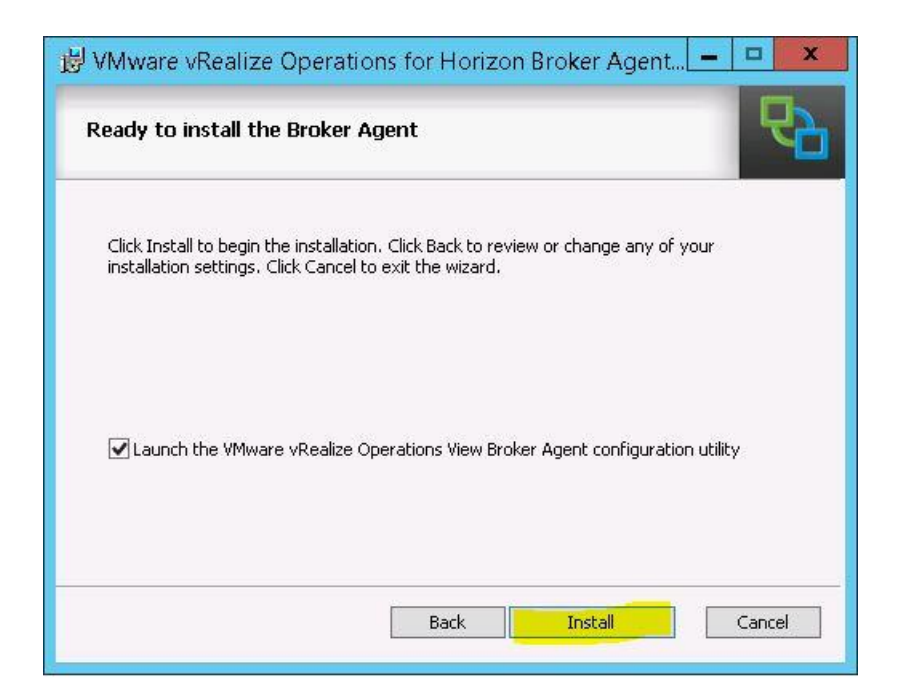

Wait for the installer process to complete before continuing.

| Installin            | g the Broker Agent                                                              |
|----------------------|---------------------------------------------------------------------------------|
| Please wai<br>Agent, | t while the Setup Wizard installs VMware vRealize Operations for Horizon Broker |
| Status:              | Stopping services                                                               |
|                      |                                                                                 |
|                      |                                                                                 |
|                      |                                                                                 |
|                      | Back Next Cancel                                                                |

Step 4: Click Finish to close the installer and launch the configuration utility.

| 🗒 VMware vRealize Ope            | erations for Horizon Broker Agent 🗕 🗖 🗙                                              |
|----------------------------------|--------------------------------------------------------------------------------------|
|                                  | Completed the VMware vRealize<br>Operations for Horizon Broker Agent<br>Setup Wizard |
|                                  | Click the Finish button to exit the Setup Wizard.                                    |
|                                  |                                                                                      |
|                                  |                                                                                      |
| VMware vRealize™                 |                                                                                      |
| Operations for<br>Horizon® 6.2.0 |                                                                                      |
|                                  |                                                                                      |
|                                  | Back Finish Cancel                                                                   |
|                                  | Carcor                                                                               |

### Pairing the Horizon Broker Agent

For this step you will need the Horizon Adapter pairing key created previously, View Admin credentials, and the View Events DB credentials. You will also need the new firewall ports added to the vROPs appliance that was covered in a previous section, otherwise the pairing process will fail.

Step 1: Enter the IP/FQDN Address for the vROPs appliance, and the connection port of 3091

Enter the pairing key that was created in your vROPs for Horizon solution adapter instance in previous steps. \*\*Picture of pairing key in vROPs manager is shown below.

| Pair Adapter                                        | Adapter Pairing                                   |                              |
|-----------------------------------------------------|---------------------------------------------------|------------------------------|
| View Connection Server                              | Adapter IP/FQDN Address                           | Port                         |
| Event DB and Desktop Pool<br>Intervals and Timeouts | 10.114.43.60                                      | 3091                         |
| Logging                                             |                                                   |                              |
| Broker Agent Service<br>Ready To Complete           | Pairing Key :                                     |                              |
|                                                     | ••••                                              |                              |
|                                                     | Confirm :                                         |                              |
|                                                     | ••••                                              | Pair Test                    |
|                                                     |                                                   |                              |
|                                                     | Broker Agent Config Utility for Horizon Version : | : 6.2.0.3267247              |
|                                                     | This broker Agent is already paired with Ad       | dapter Address 10.114.43.60. |
|                                                     |                                                   |                              |
|                                                     |                                                   |                              |
|                                                     |                                                   |                              |

#### Pairing Key location created previously:

| vmware vRealize Ope                                                                                                   | rations Manager                  |                                     |                            |           |                        | Help   admin + 🤇           |
|----------------------------------------------------------------------------------------------------|----------------------------------|-------------------------------------|----------------------------|-----------|------------------------|----------------------------|
| Back - 🖄 🔶 🕥                                                                                                    | Manage Solution - VMware Horizon |                                     |                            |           |                        | ?                          |
| Solutions                                                                                                    | Adapter Type<br>vCenter Adapter  | Description<br>Provides the connect | on information and credent | Instances | Version<br>2.0.3038031 | Provided by<br>VMware Inc. |
| Credentials                                                                                                    | Horizon Adapter                  | Horizon Adapter                     |                            | 1         | 6.2.3267247            | VMware Inc.                |
| <ul> <li>Policies</li> <li>Inventory Explorer</li> <li>Object Relationships</li> <li>Maintenance Schedules</li> </ul> | + ×<br>Instance Name A           | Instance Settings Display Name      | v4h6                       |           |                        | pt                         |
| Access Control                                                                                                    |                                  | Description<br>Basic Settings       |                            |           |                        | pr                         |
| Cluster Management<br>Certificates                                                                                    |                                  | Adapter ID<br>Credential            | v4h6<br>test               |           | +                      | /                          |
| <ul> <li>Audit</li> <li></li></ul>                                                                                    |                                  | Credential name<br>Server Key       | test                       |           |                        |                            |
| Biobal Settings                                                                                                    |                                  |                                     |                            |           |                        |                            |
|                                                                                                    | [i i Page 1 of 1   ▶ ▶]   🧞      |                                     | C                          | K Cance   | 1                      | Save Settings<br>Close     |

Step 2: Click Pair, and validate the adapter pairs successfully. If this process fails, make sure that you added the appropriate vROPS appliance firewall ports, the firewall service or appliance was restarted, and that the Horizon Adapter states that it is Collecting and Data receiving on the Solution adapter page.

If successful, click the Test button to verify the connection. Click Next to continue.

| Pair The Adapter with Broke<br>Specify the Horizon Adapter IP                                                                                         | er Agent<br>or FQDN, Port Number and the Pairing Key                                                                                                    |
|----------------------------------------------------------------------------------------------------|----------------------------------------------------------------------------------------------------|
| Pair Adapter<br>View Connection Server<br>Event DB and Desktop Pool<br>Intervals and Timeouts<br>Logging<br>Broker Agent Service<br>Ready To Complete | Adapter Pairing Adapter IP/FQDN Address Port 10.114.43.60 3091 Pairing Key :  •••• Confirm :  •••• Pair Test                                                                                                    |
|                                                                                                    | Broker Agent Config Utility for Horizon Version : 6.2.0.3267247<br>Operation Started : Adapter Pairing<br>Operation Adapter Pairing has finished Successfully<br>Operation Started : Test Adapter Connection<br>The response received is <rmi_response result="1"></rmi_response><br>Operation Test Adapter Connection has finished Successfully |

Step 3: Verify your Horizon administrator credentials and domain.

Click Test to verify connectivity. \*\*If there are any authentication issues, you will need to resolve them before continuing.

| R                                                                                                    | Broker Agent Config Utility for Horizon                                                                                                    | x                                  |
|----------------------------------------------------------------------------------------------------|----------------------------------------------------------------------------------------------------|------------------------------------|
| Horizon With View<br>Enter the View administrator cre                                                                                                    | edentials for this View Pod (Horizon 6.x only)                                                                                                    |                                    |
| <ul> <li>Pair Adapter</li> <li>View Connection Server</li> <li>Event DB and Desktop Pool<br/>Intervals and Timeouts</li> <li>Logging</li> <li>Broker Agent Service</li> <li>Ready To Complete</li> </ul> | Horizon With View View Environment Credentials : User name Port administrator 443 Test Domain domain.local                                                                                                    |                                    |
|                                                                                                    | Broker Agent Config Utility for Horizon Version : 6.2.0.3267247         The response received is <rmi_response result="1"></rmi_response> Operation Test Adapter Connection has finished Successfully         Operation Started : Test View Connection Server Connection         localhost is a valid View Connection Server         Operation Test View Connection Server Connection has Finished         < | <ul> <li></li> <li>&gt;</li> </ul> |
| C. Selec                                                                                                    | Back Next Cancel                                                                                                    |                                    |

Step 4: Confirm the Event DB username and password. Click Test to verify authentication works. Click Next to continue.

| ₽ <sub>0</sub>                                                                                                    | Broker Agent Config Utility for Horizon                                                                                                    | ×     |
|----------------------------------------------------------------------------------------------------|----------------------------------------------------------------------------------------------------|-------|
| Configure the Event DB and<br>Event Database credentials and                                                                                                    | d Desktop Pool configuration                                                                                                    |       |
| <ul> <li>Pair Adapter</li> <li>View Connection Server</li> <li>Event DB and Desktop<br/>Intervals and Timeouts<br/>Logging<br/>Broker Agent Service<br/>Ready To Complete</li> </ul> | Event DB and Desktop Pool Information<br>Event Database information<br>Event DB Username<br>Event DB Password<br>Desktop Pools<br>Specify Desktop Pools (optional)<br>Exclude<br>Include<br>Monitor Application Pools and hosted applications                                                                                                    | Test  |
|                                                                                                    | Broker Agent Config Utility for Horizon Version : 6.2.0.3267247<br>localhost is a valid View Connection Server<br>Operation Test View Connection Server Connection has Finished<br>Operation Started : Validate DB Credentials<br>Event DB Password validated successfully.<br>Operation Validate DB Credentials has finished Successfully<br><ul> <li>Image: Mext</li> </ul> | ancel |

# Step 5: Optionally you can edit the Interval timeouts for topology and session updates.

| <b>\$</b>                                                                                                    | Broker Agent Config Utility for Horizon                                                                                                    | ×   |
|----------------------------------------------------------------------------------------------------|----------------------------------------------------------------------------------------------------|-----|
| Intervals and Timeouts<br>You can choose to configure the operations. It's recommened the operations of the operation of the operation of the ope | he default timeout paramters and intervals used by the Broker Agent for its<br>o leave them as the default parameters.                                                                                                    |     |
| <ul> <li>Pair Adapter</li> <li>View Connection Server</li> <li>Event DB and Desktop Pool<br/>Intervals and Timeouts</li> <li>Logging</li> <li>Broker Agent Service</li> <li>Ready To Complete</li> </ul>                                                                                                    | Intervals and Timeouts  Edit the Intervals and Timeouts  Full Topology Refresh Interval (in sec)  3600 Seconds Session Updates Interval (in sec)  300 Seconds Reset Reset                                                                                                    |     |
|                                                                                                    | Broker Agent Config Utility for Horizon Version : 6.2.0.3267247<br>localhost is a valid View Connection Server<br>Operation Test View Connection Server Connection has Finished<br>Operation Started : Validate DB Credentials<br>Event DB Password validated successfully.<br>Operation Validate DB Credentials has finished Successfully<br>< III | × × |
|                                                                                                    | Back Next Cancel                                                                                                    |     |

# Step 6: Optionally you can change the logging level, Log rotation policy.

| Configure the Logging para<br>Change the Log Levels and Log                                                                                                    | ameters<br>g rotation parameters. Increased Logging Levels are disk intensive.                                                                                                    |
|----------------------------------------------------------------------------------------------------|----------------------------------------------------------------------------------------------------|
| <ul> <li>Pair Adapter</li> <li>View Connection Server</li> <li>Event DB and Desktop Pool</li> <li>Intervals and Timeouts</li> <li>Logging</li> <li>Broker Agent Service</li> <li>Ready To Complete</li> </ul> | Configure the Logging parameters Logging Level Info Log File Path C:\ProgramData\\VMware\vRealize Operations for Horizon \Broker Agent\logs\ Log Rotation Policy Rotate log files every day Rotable Log file Size (in MB) 50 V Number of Log files to keep 10 V                                                                                           |
|                                                                                                    | Broker Agent Config Utility for Horizon Version : 6.2.0.3267247       localhost is a valid View Connection Server       Operation Test View Connection Server Connection has Finished       Operation Started : Validate DB Credentials       Event DB Password validated successfully.       Operation Validate DB Credentials has finished Successfully |

# Step 7: Click the Start button to enable the Horizon Adapter service.

| ₽₀                                                                                                    | Broker Agent Config Utility for Horizon                                                                                                    | X       |
|----------------------------------------------------------------------------------------------------|----------------------------------------------------------------------------------------------------|---------|
| Configure The Broker Agent Se<br>You can start, stop or restart the Br<br>Note : Changes made, will only appl                                                                                            | or <b>vice</b><br>oker Agent service.<br>y once you Finish this Wizard                                                                                                    |         |
| <ul> <li>Pair Adapter</li> <li>View Connection Server</li> <li>Event DB and Desktop Pool</li> <li>Intervals and Timeouts</li> <li>Logging</li> <li>Broker Agent Service<br/>Ready To Complete</li> </ul> | Service configuration<br>Current Status : Running<br>Start Stop Restart                                                                                                    |         |
|                                                                                                    | Broker Agent Config Utility for Horizon Version : 6.2.0.3267247<br>localhost is a valid View Connection Server<br>Operation Test View Connection Server Connection has Finished<br>Operation Started : Validate DB Credentials<br>Event DB Password validated successfully.<br>Operation Validate DB Credentials has finished Successfully | < III > |
| 1                                                                                                    |                                                                                                    |         |
|                                                                                                    | Back Next Cancel                                                                                                    |         |

# Step 8: Click Finish to complete the broker agent installation process.

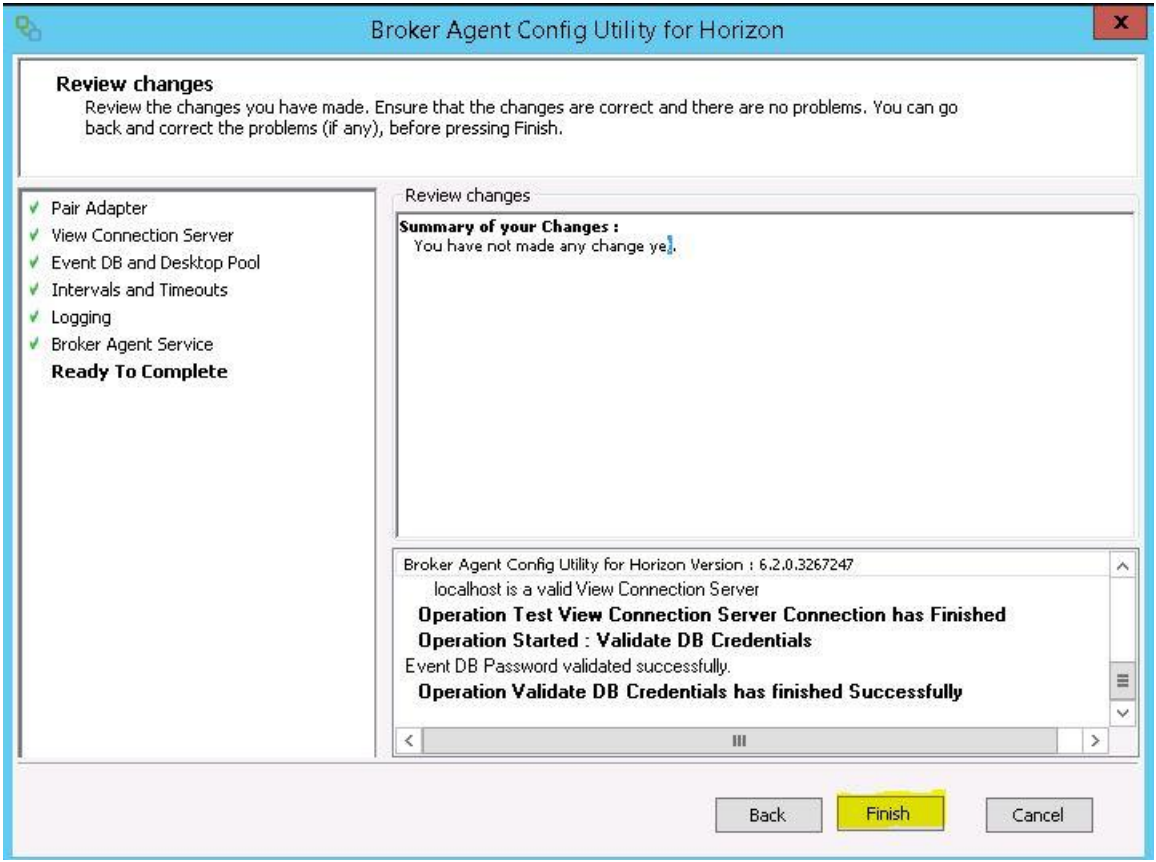

Step 9: Confirm Adapter Self Health dashboard is collecting information.

Log into the vROPs Manager, and open the Horizon Adapter Self Health dashboard. Confirm that the View Adapter and the View Broker agent have a

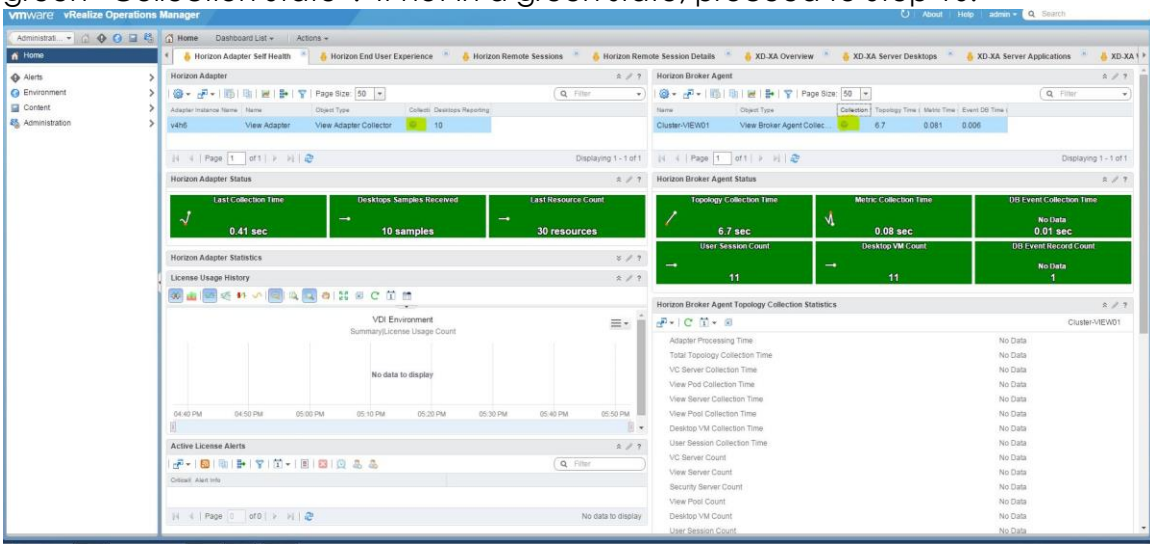

green "Collection State". If not in a green state, proceed to Step 10.

Step 10: Navigate to the solution adapter management page, and Stop/Start the VMware Horizon Adapter.

| Home 🔹 🔛 🔮 🖬 😜                           | A Solutions                                                                                                    |                                  |                                                    |               |                                           |                  |                   |
|------------------------------------------|----------------------------------------------------------------------------------------------------|----------------------------------|----------------------------------------------------|---------------|-------------------------------------------|------------------|-------------------|
| Solutions                                | 🕂 🧬 🎪 I Show: 🛛 All Solutions                                                                                                    |                                  |                                                    |               |                                           |                  |                   |
| Credentials                              | Name                                                                                                    | Description                      |                                                    | Version       | Provided by                               |                  | Licensing         |
| Policies                                 | Contract of the second second | Apps 6.2 Solution for managing P | ublished Application objects s                     | 6.2.0.3232986 | VMware Inc.                               |                  | Configure         |
| Inventory Explorer                       | Operating Systems / Remote Service Monito                                                                                                    | ring The End Point Operation     | The End Point Operations Management Solution for O |               | VMeare Inc.                               |                  | Not applicable    |
| Object Relationships                     | 🕼 VMware vSphere                                                                                                    | Manages vSphere object           | ts such as Clusters, Hosts                         | 6.0.3038034   | VMware Inc.                               |                  | Notapplicable     |
| Maintenance Schedules                    | Whware Horizon                                                                                                    | Solution for managing V          | Mware Horizon objects such                         | 6.2.0.3267247 | VMware Inc.                               |                  | Configure         |
| Access Control<br>Authentication Sources |                                                                                                    |                                  |                                                    |               |                                           |                  |                   |
| Cluster Management<br>Certificates       | VMware vRealize Operations for Published Ap                                                                                                    | ps 6.2 Solution Details          |                                                    |               |                                           |                  |                   |
| odbound beangs                           | Adapter Type                                                                                                    | Adapter Instance Name            | Ciedential name                                    |               | Collector                                 | Collection State | Collection Status |
| Audit                                    | vCenter Adapter                                                                                                    | vc2                              | administrator                                      |               | vRealize Operations Manager Collector-vRe | · Starting       |                   |
| Recent Tasks                             | vCenter Adapter                                                                                                    | vc3                              | vc3                                                |               | vRealize Operations Manager Collector-vRe | M Collecting     | Data receiving    |
| Collector Groups                         | vRealize Operations for Published Apps 6.2                                                                                                    | Not configured                   | N/A                                                |               | N/A                                       |                  |                   |
| Global Settings                          |                                                                                                    |                                  |                                                    |               |                                           |                  |                   |

### Install Summary:

At this point the installation is completed, and the vROPs for Horizon solution will provide the latest dashboards, alerts, symptoms, and metrics for providing end-to-end visibility of Horizon View environment.

#### References:

Customizing How vRealize Operations Displays Your Data: <u>http://pubs.vmware.com/vrealizeoperationsmanager-</u> <u>61/topic/com.vmware.vcom.core.doc/GUID-4F2BC962-E68E-4EE3-B26E-</u> <u>CED2E41009AA.html</u>

vRealize Operations Manager Documentation:

https://www.vmware.com/support/pubs/vrealize-operations-manager-pubs.html

vRealize Operations for Horizon Documentation:

https://www.vmware.com/support/pubs/vcops-view-pubs.html

vRealize Operations for Horizon Sizing Guidelines:

http://kb.vmware.com/selfservice/microsites/search.do?language=en\_US&cmd =displayKC&externalId=2098051